# 農林水産省地理情報共通管理システム

# 現地確認アプリ

#### 権利移動・転用等の現地確認業務の実施方法

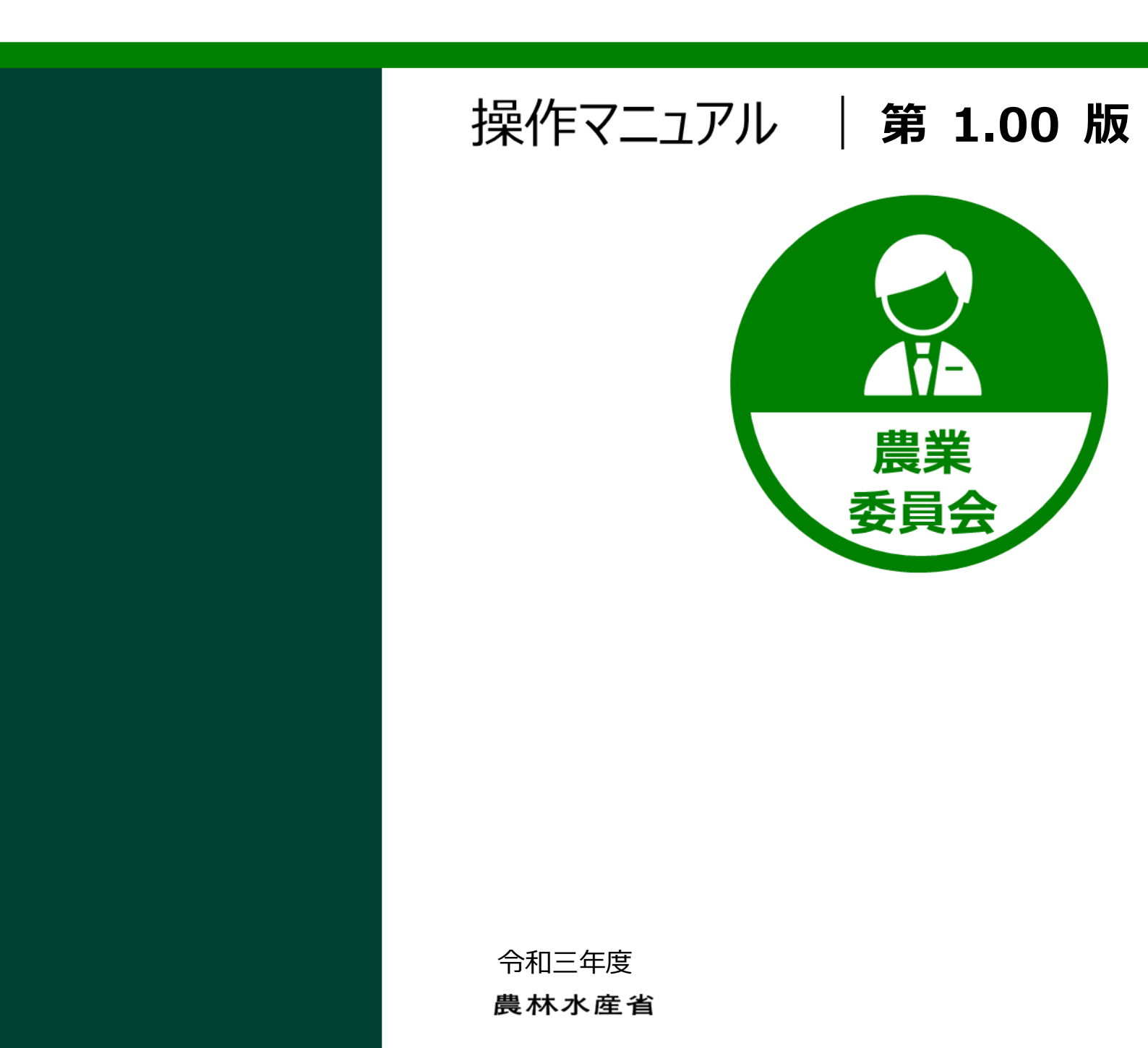

#### 改版履歴

| 版数   | 改版契機 | 変更箇所 | 変更内容 | 日付         |
|------|------|------|------|------------|
| 1.00 | 新規作成 |      |      | 2022/03/31 |
|      |      |      |      |            |
|      |      |      |      |            |
|      |      |      |      |            |
|      |      |      |      |            |
|      |      |      |      |            |
|      |      |      |      |            |
|      |      |      |      |            |
|      |      |      |      |            |
|      |      |      |      |            |

目次

| 改      | 版履图                                              | <u></u>                                          | i                          |
|--------|--------------------------------------------------|--------------------------------------------------|----------------------------|
| 1      | はじる                                              | めに                                               | 1                          |
|        | 1.1<br>1.2                                       | 操作マニュアルの目的<br>利用する前の確認事項                         | 2<br>2                     |
| 2<br>3 | 現地码<br>権利和                                       | 確認アプリの起動とログイン<br>移動・転用等を調査する                     | 3<br>7                     |
|        | 3.1                                              | HOME 画面                                          | 8                          |
|        | 3.1.1<br>3.1.2<br>3.1.3<br>3.1.4<br>3.1.5<br>3.2 | メインメニュー                                          | 9<br>0<br>1<br>3<br>4<br>5 |
|        | 3.2.1<br>3.2.2<br>3.2.3                          | 現地確認行程を選択する1<br>調査対象の農地に移動する1<br>権利移動・転用等の調査を行う1 | 5<br>7<br>8                |
| 4      | 一括了                                              | で確認結果を登録する24                                     | 4                          |
|        | 4.1<br>4.2                                       | 登録方法①                                            | 5<br>0                     |
| 5      | ログス                                              | アウトする3                                           | 3                          |
|        | 5.1                                              | ログアウト3                                           | 4                          |
|        | 5.1.1<br>5.2                                     | 現地確認アプリ                                          | 4<br>5                     |
|        | 5.2.1                                            | 現地確認アプリ                                          | 5                          |

# 1 はじめに

1 章-1ページ

## 1.1 操作マニュアルの目的

この操作マニュアルは、農業委員会の業務において権利移動・転用等の調 査を行う方が、「eMAFF 現地確認アプリ」(以降、現地確認アプリと省略)を 利用する際の操作マニュアルです。

#### 1.2 利用する前の確認事項

現地確認アプリを利用するには、専用のアカウントが必要となります。ご 自身が所属する農業委員会事務局等より発行された eMAFF ID のアカウント 情報が必要となりますので、ご自身の eMAFF ID のアカウントが不明の場合 は、農業委員会事務局等にご連絡ください。

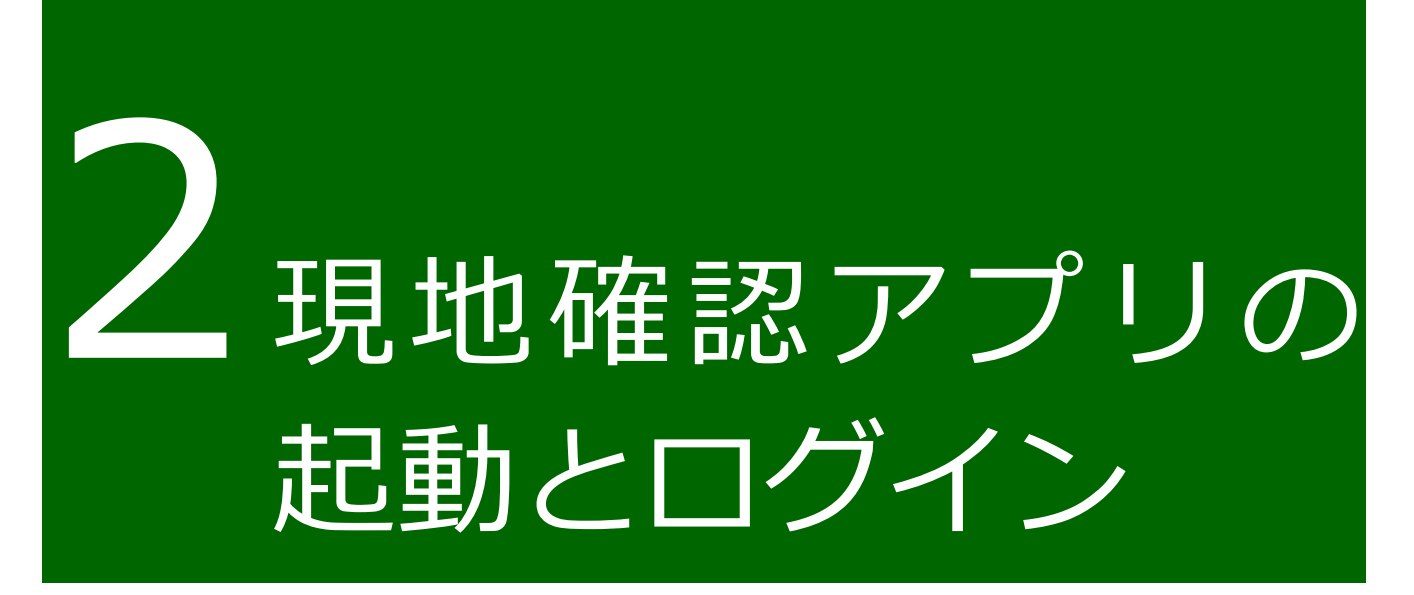

現地確認アプリヘログインする操作手順を説明します。現地確認アプリが インストールされたタブレット端末と、ご自身が利用する eMAFF ID のアカ ウント情報が必要ですので、準備をお願いします。 1 タブレット端末から現地確認アプリを選びます。

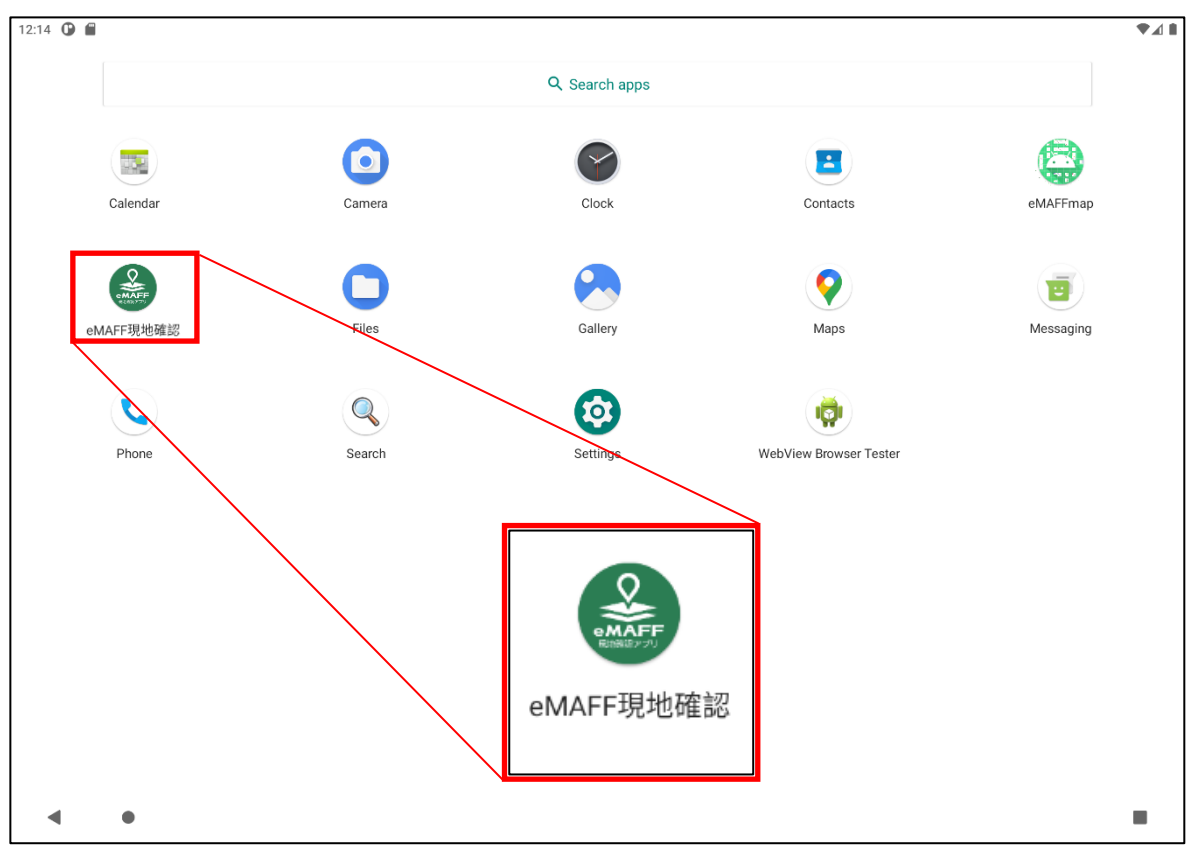

2 ログイン画面が表示されますので、「ログイン」ボタンを選びます。

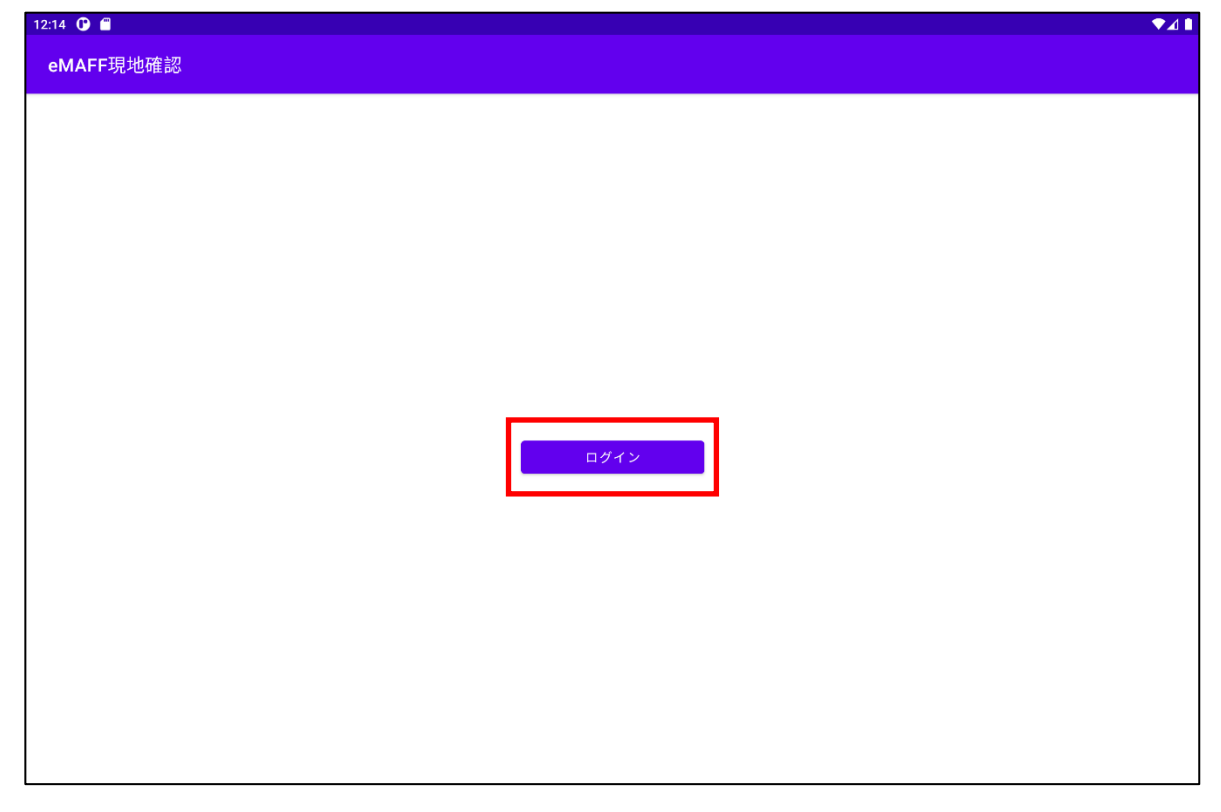

2章-4ページ

3 「政府機関及び自治体職員等の方はこちら」を選びます。

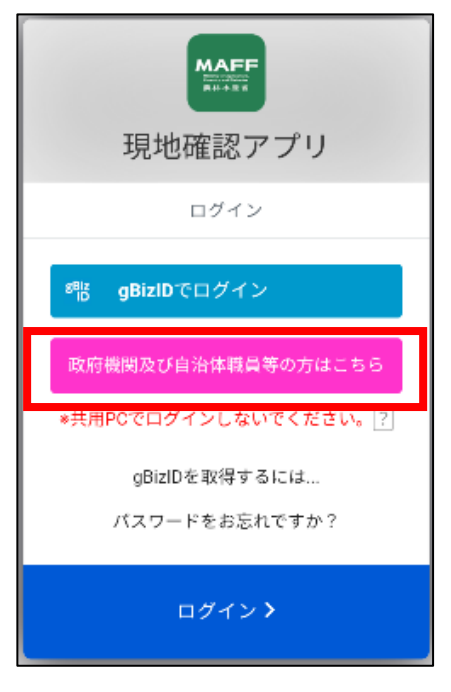

4 「ログイン ID」、「パスワード」を入力してログインボタンを選びます。

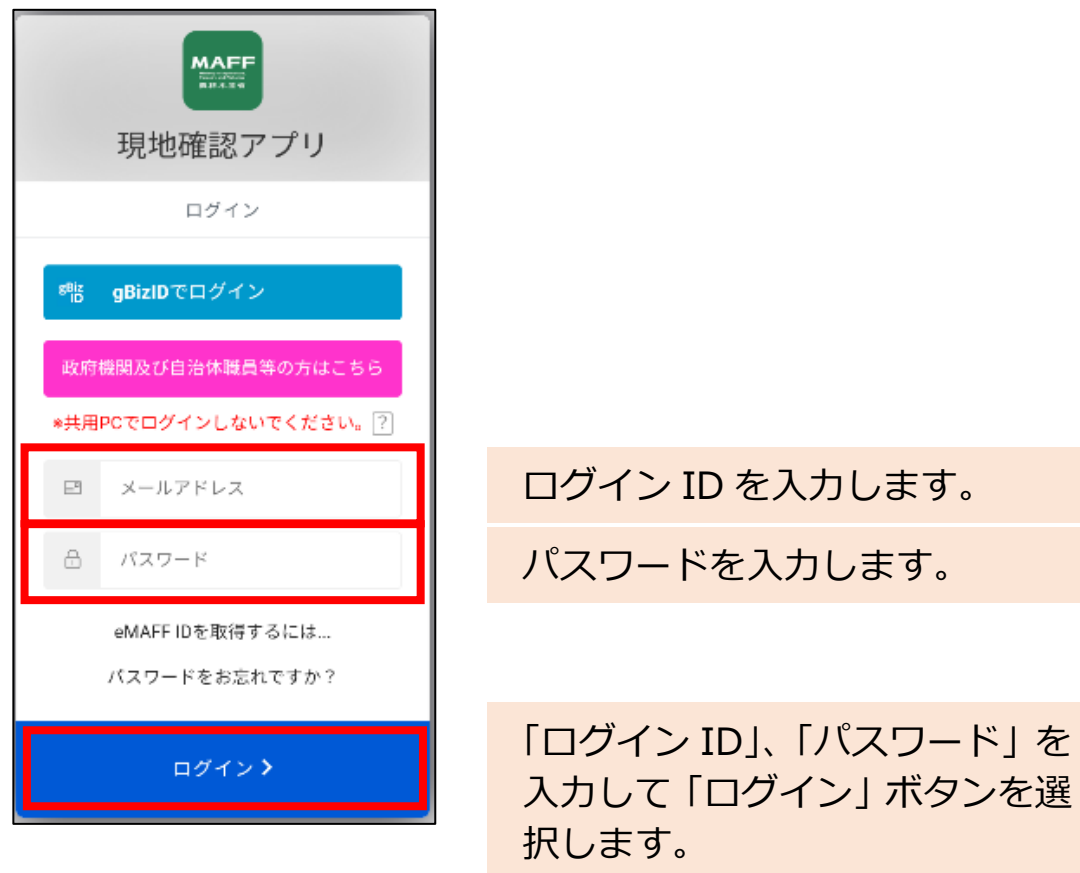

- 5 二要素認証が実施されます。 現地確認アプリを利用する方の本人確認を行うため、アカウント情報と は別の認証が行われます。あらかじめ登録された認証方法で確認されま す。詳細は eMAFF ID のマニュアルをご確認ください。
- 6 画面が表示され、現在位置にマークが表示されます。

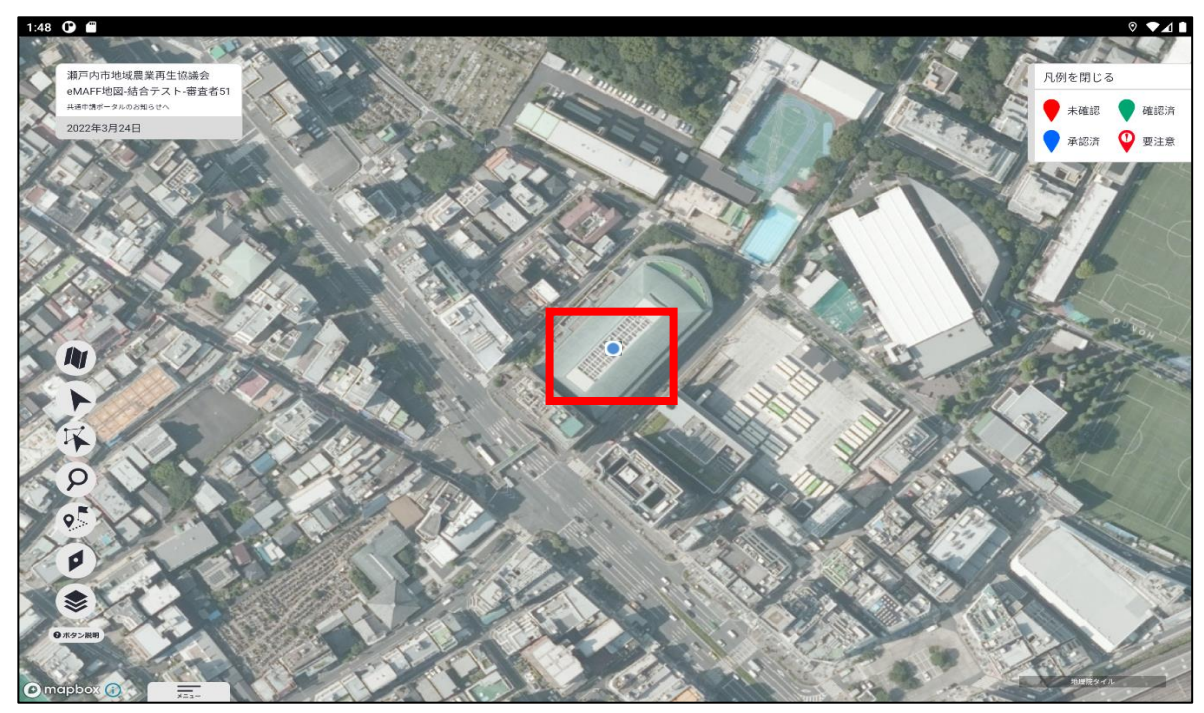

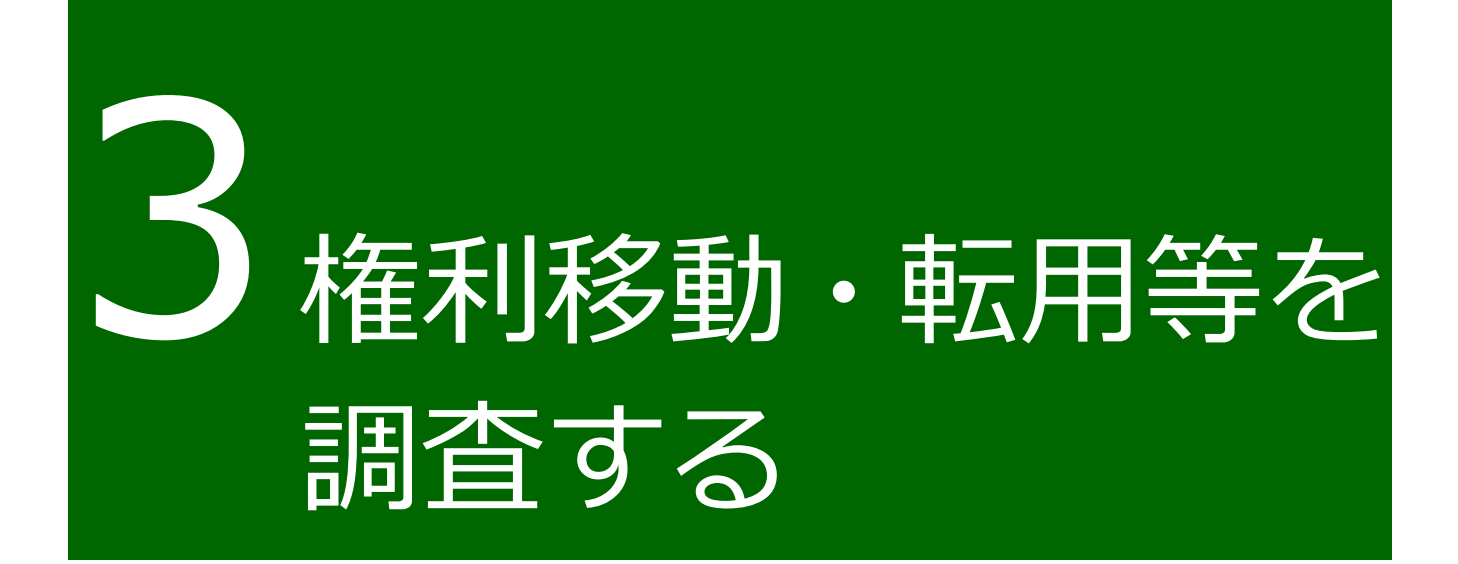

# 3.1 HOME 画面

ここでは HOME 画面について説明します。

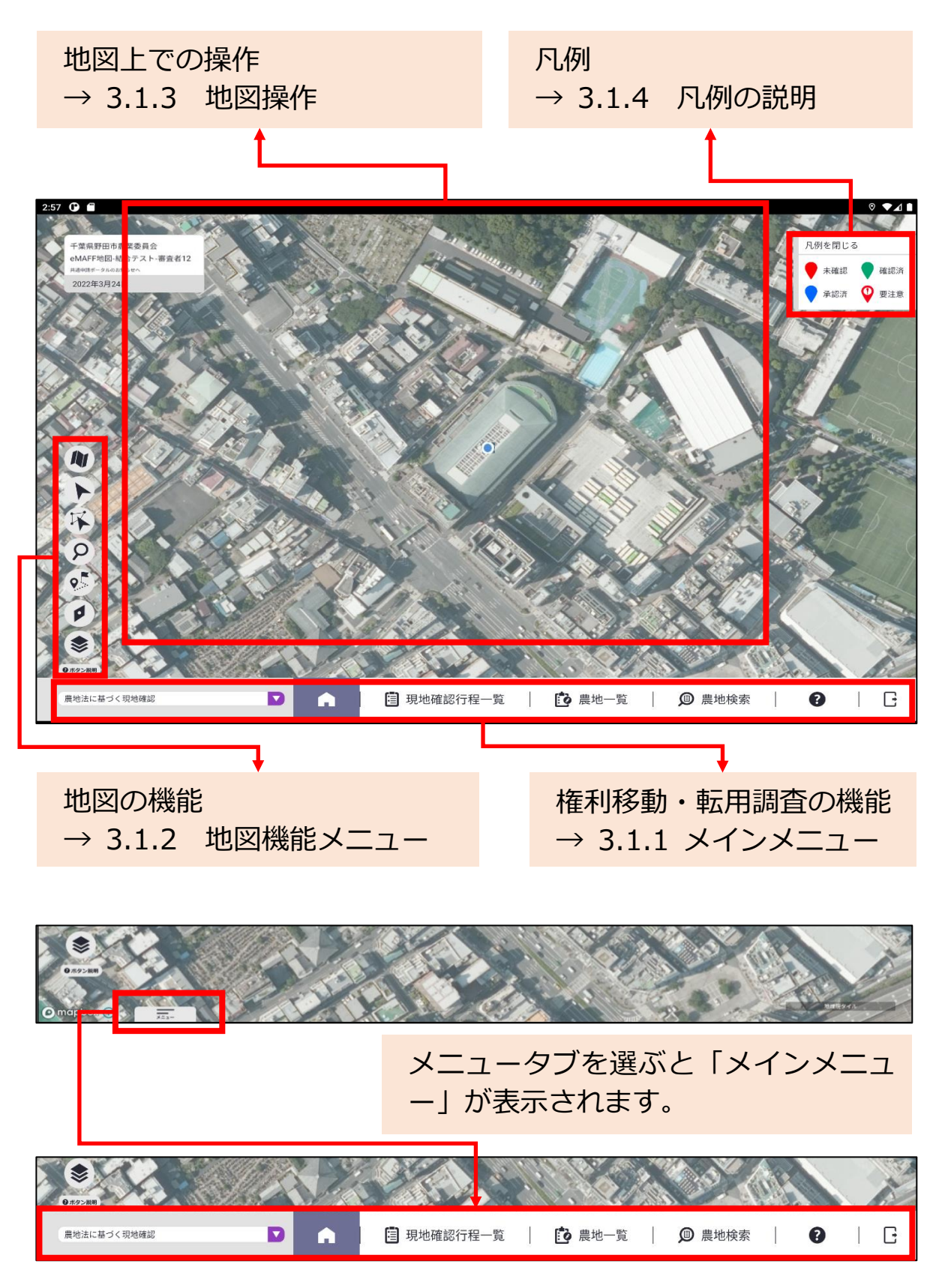

3章-8ページ

#### 3.1.1 メインメニュー

現地確認アプリの権利移動・転用を調査するための機能を説明します。

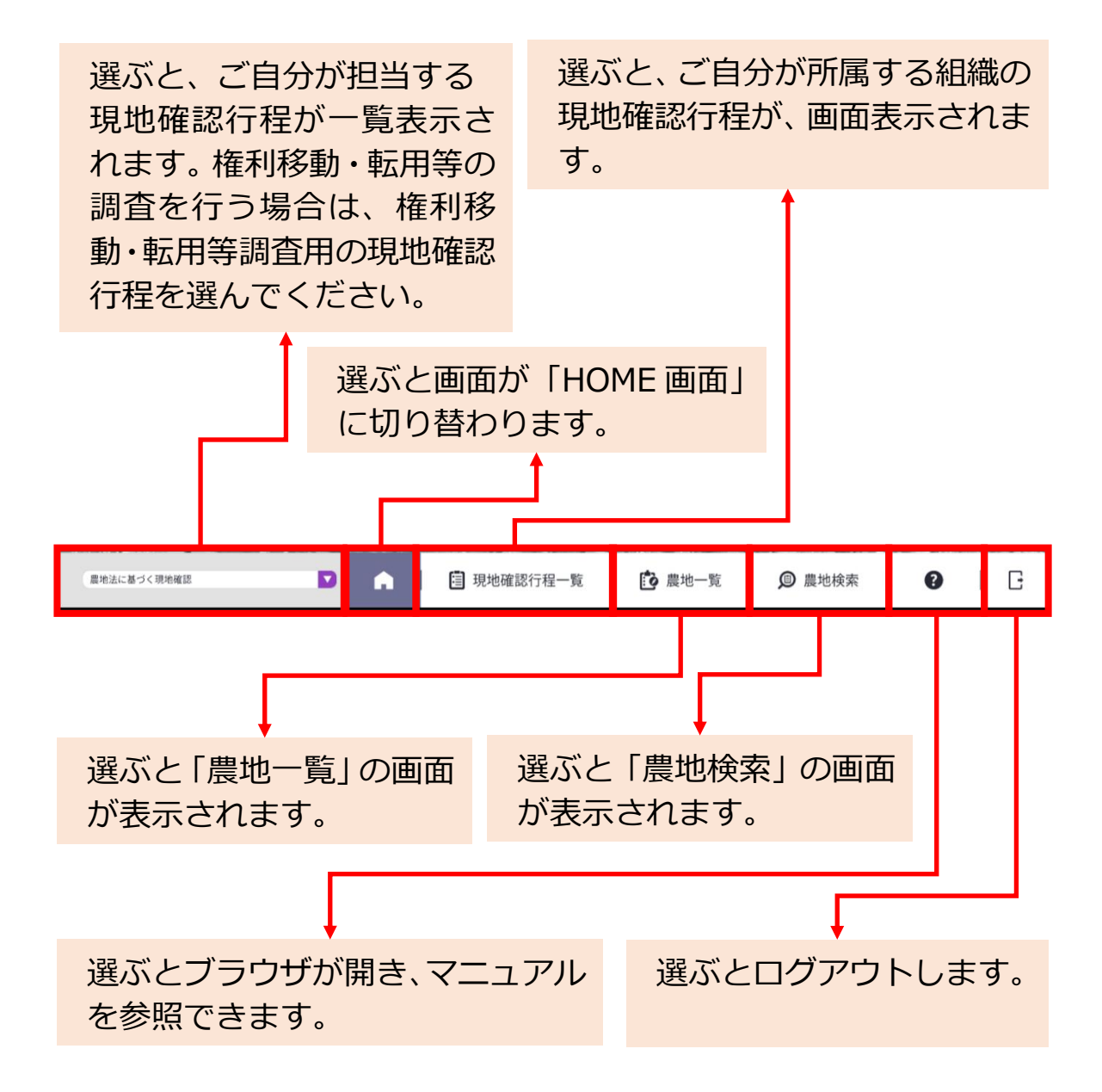

#### 3.1.2 地図機能メニュー

地図に関する機能について説明します。

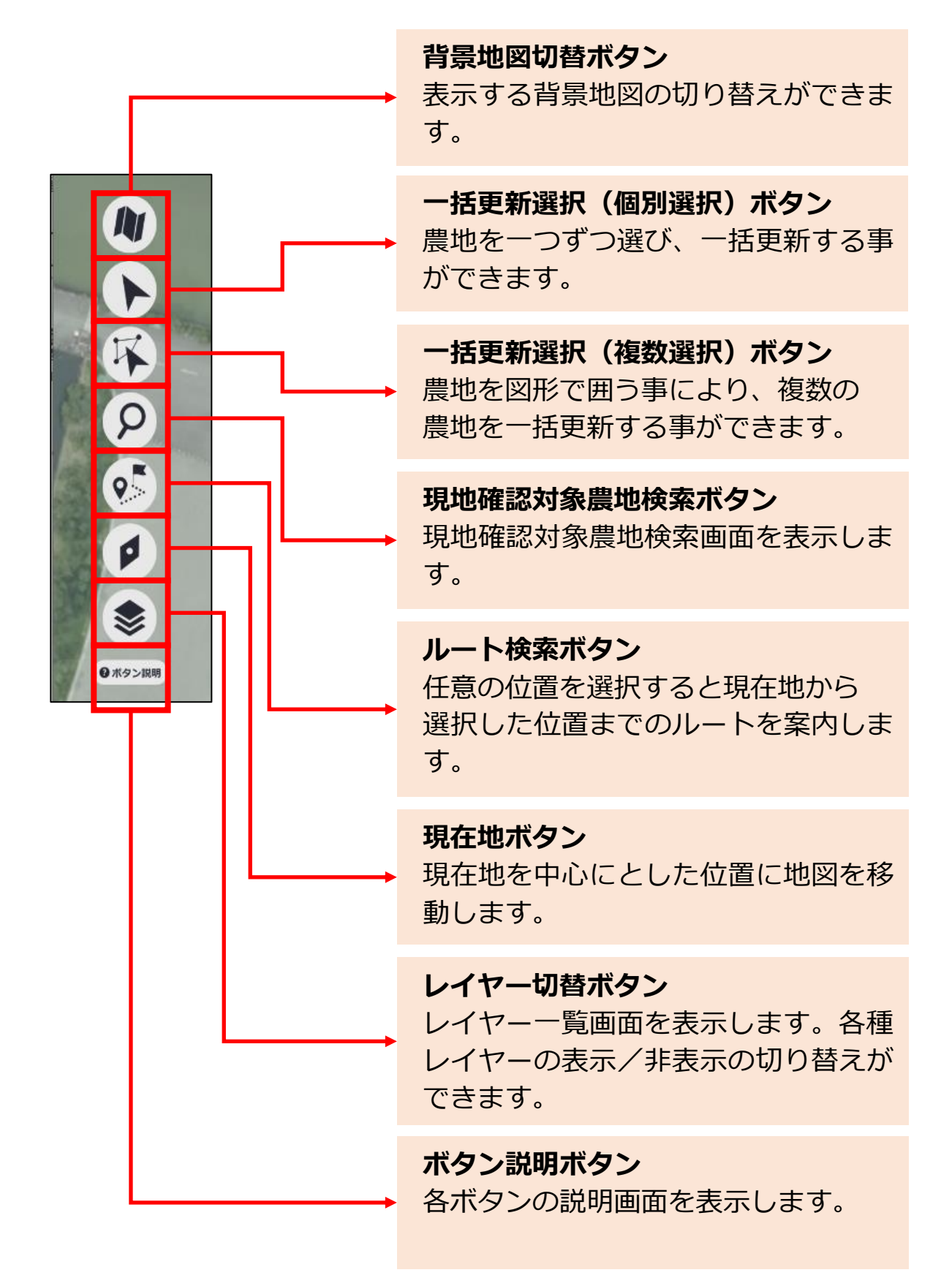

3章-10ページ

#### 3.1.3 地図操作

地図上で使用する基本的な指を使った操作方法について説明します。

(1) 選ぶ

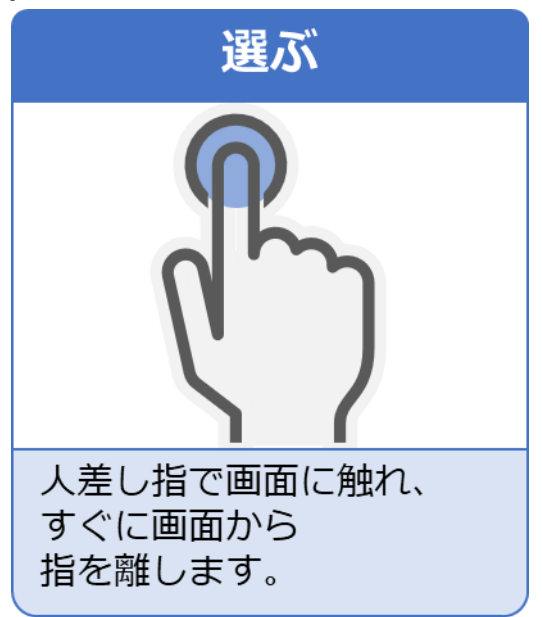

- 地図を縮小する 地図を拡大する 親指と人差し指で画面に 親指と人差し指で画面に 触れたまま、指を 触れたまま、指を 近づけるように操作します。 広げるように操作します。
- (2) 地図を拡大・縮小する

3章-11ページ

(3) 地図を移動する

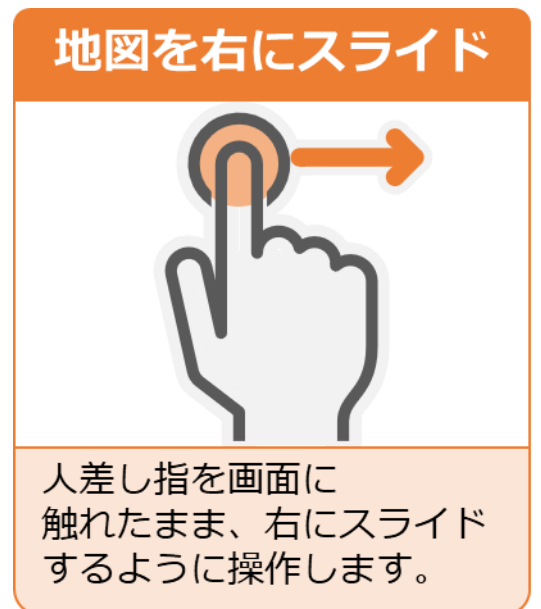

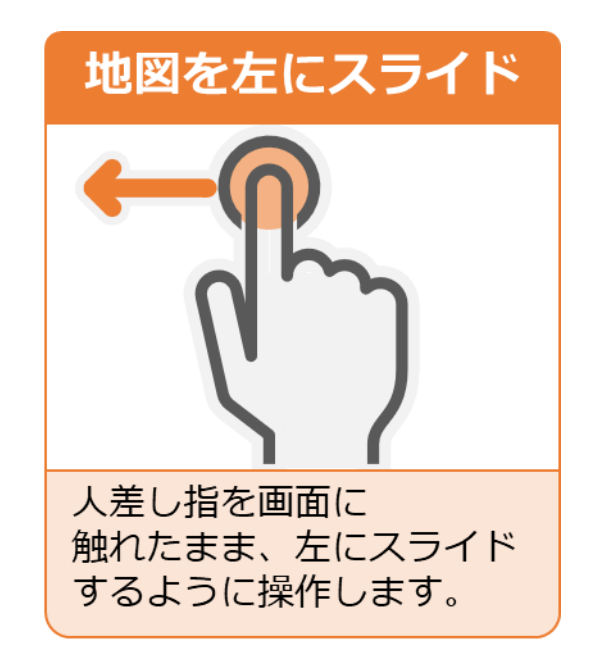

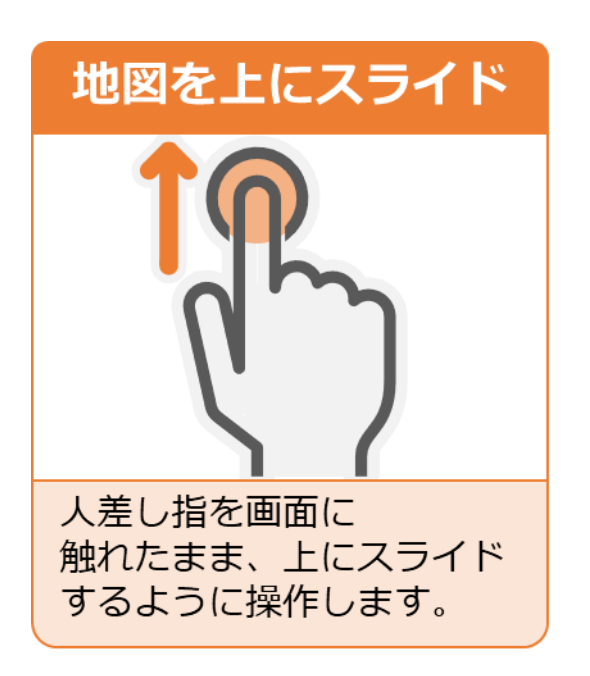

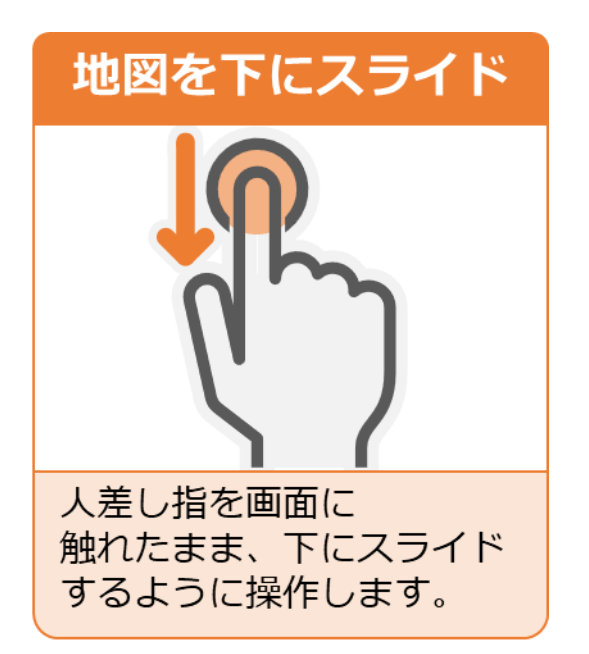

#### 3.1.4 凡例の説明

1 画面に表示されているピンについて説明します。

#### ピンの凡例:

「凡例を閉じる」を選ぶことで凡例表示を縮小化できます。 現地確認地図レイヤー農地ピン(通常):現地確認状況に応じたピン が表示されます。

- \* # 認:現地確認調査が未実施
- 🛛 📾 確認済: 現地確認調査が実施済
- )<sub>承認済</sub>:現地確認調査が承認済
- 要注意:本業務では使用しません

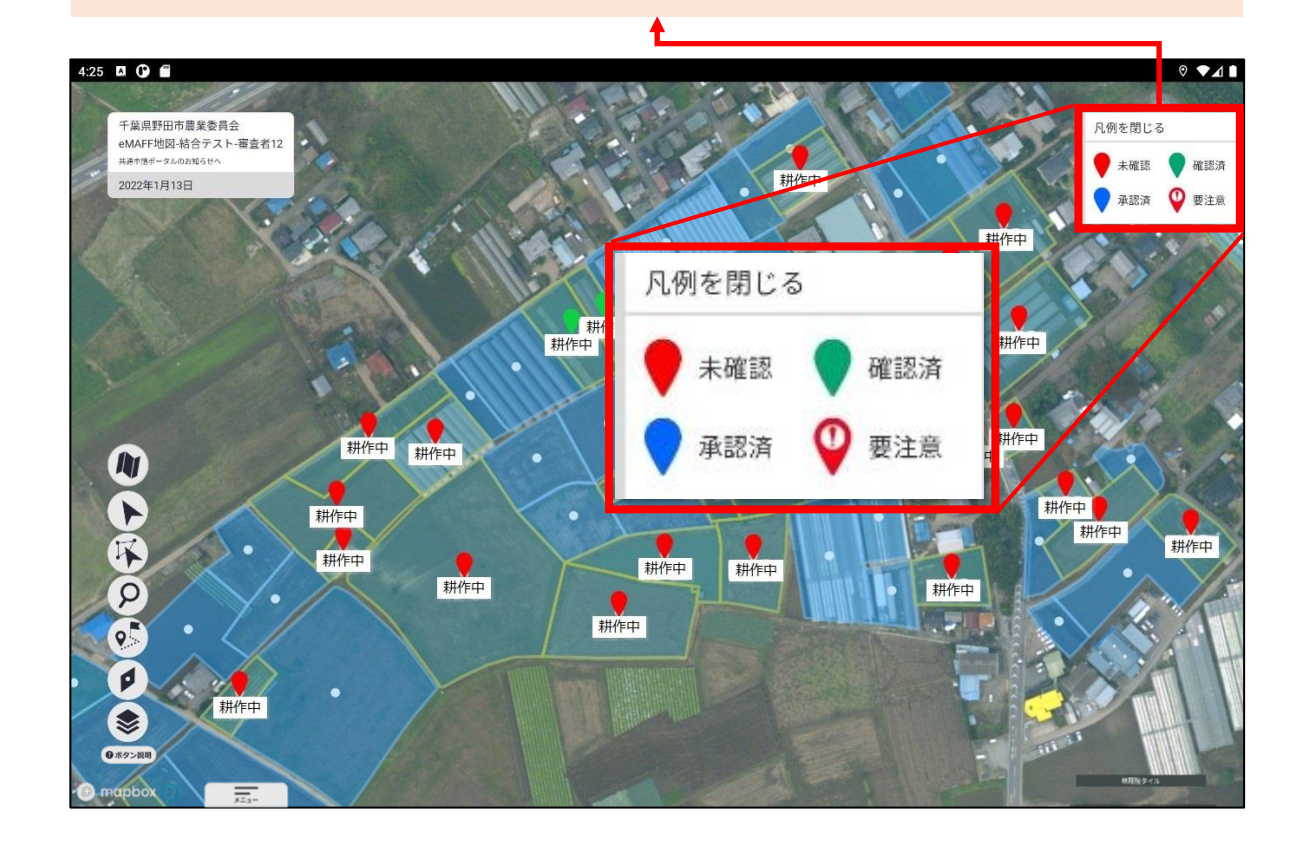

2 「凡例を閉じる」を選ぶことで凡例表示を縮小化できます。

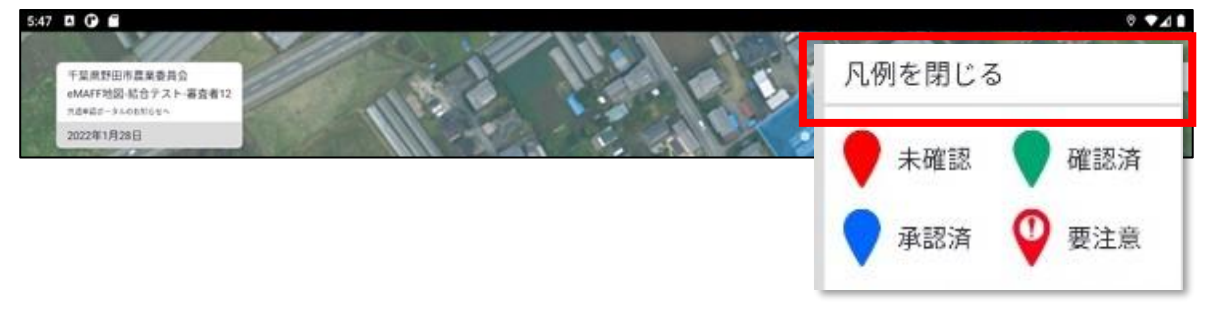

#### 3.1.5 ポリゴンの説明

画面に表示されているポリゴンについて説明します。

**ポリゴン:** 地図上の土地に色が塗られているところはログイン者が調査可能 な農地となります。

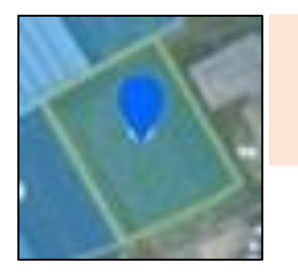

#### 黄色:

選択中の現地確認工程調査の対象の農地

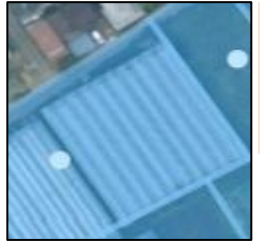

青色: 選択中の現地確認工程調査の対象ではない農地

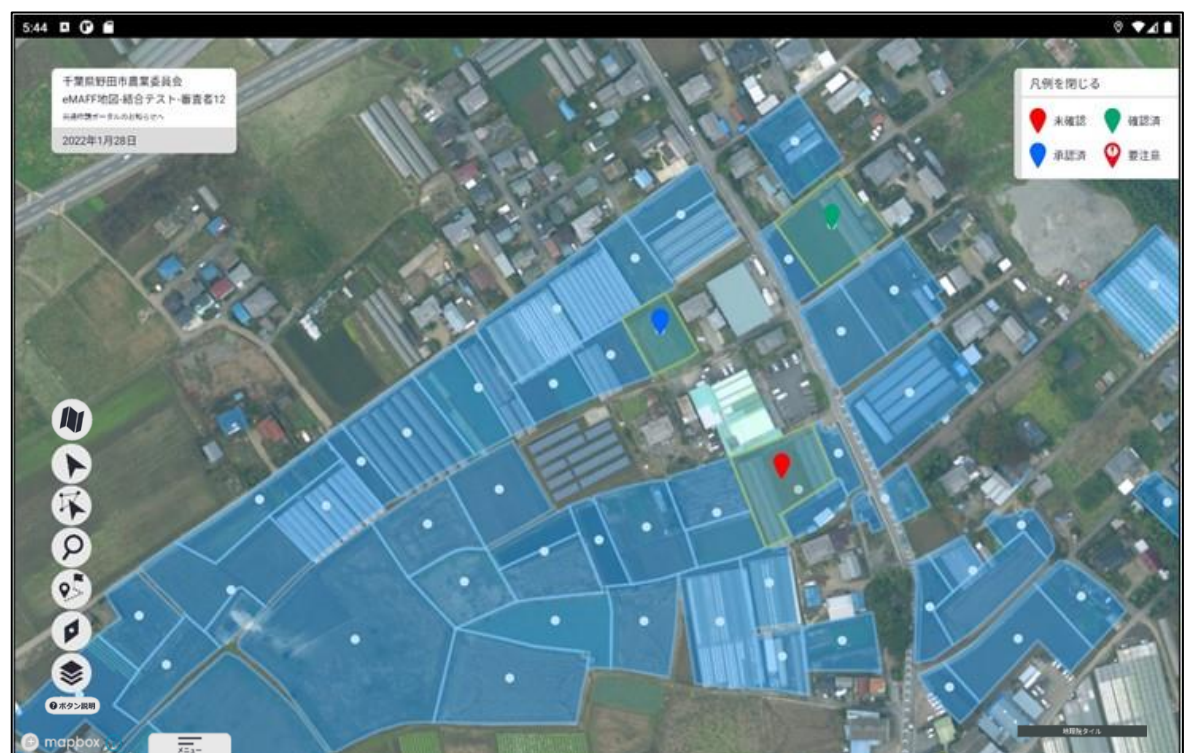

3章-14ページ

# 3.2 権利移動・転用等の現地確認調査 を始める

### 3.2.1 現地確認行程を選択する

1 「メインメニュー」の左にあるリストボックスを選ぶと、ご自分が担当 する現地確認行程がリスト表示されます。

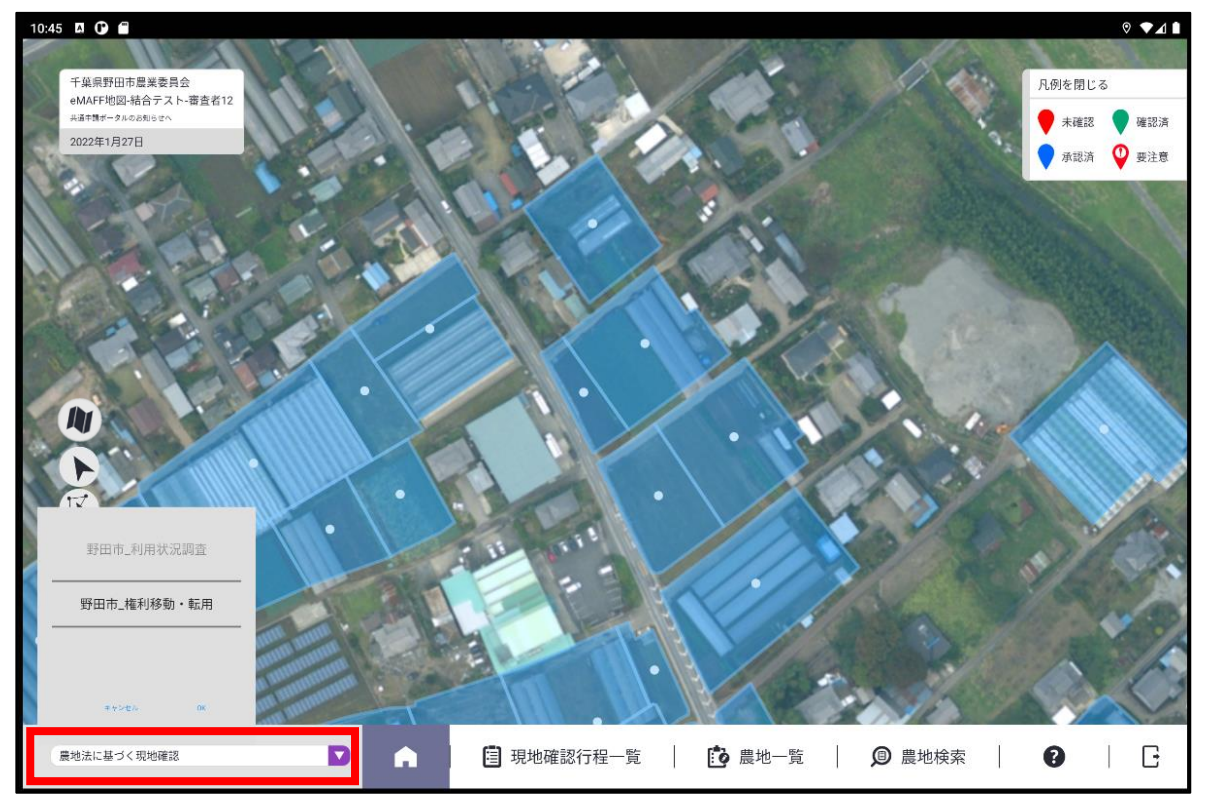

2 リスト内をスクロールし、調査対象の現地確認行程を選び、「OK」ボタンで確定します。

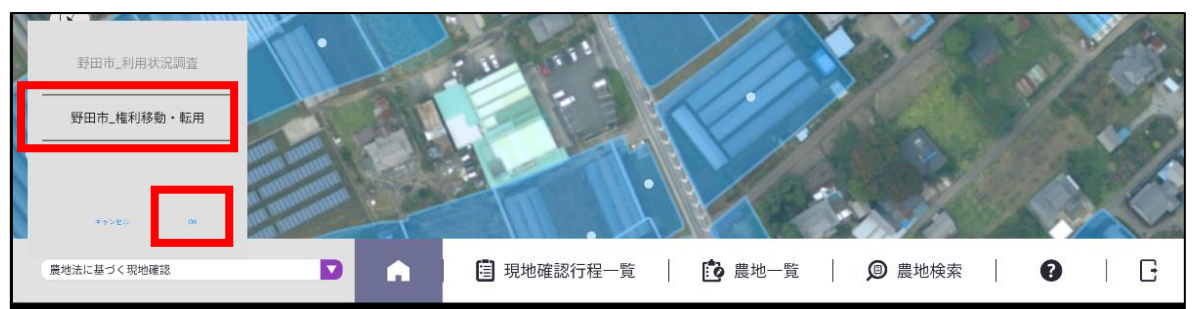

3 選択した現地確認行程の調査対象農地が、画面上に黄色枠で表示されま す。

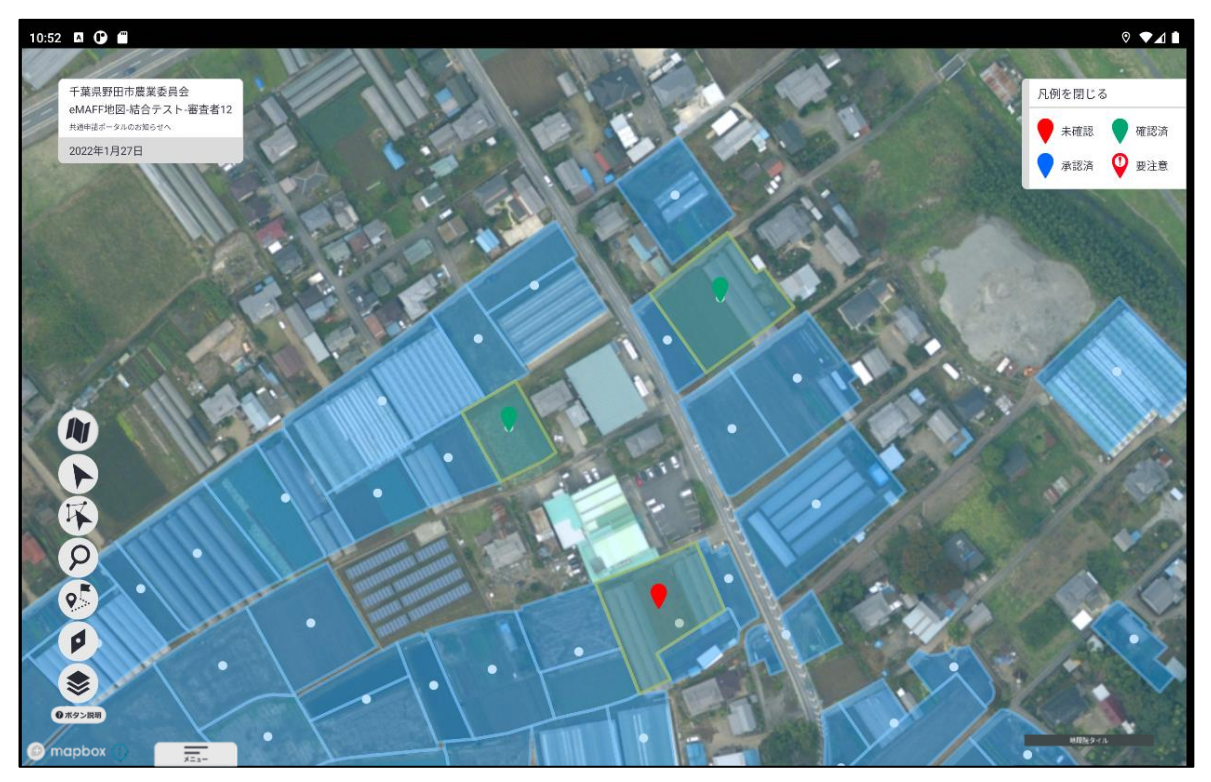

3章-16ページ

#### 3.2.2 調査対象の農地に移動する

調査対象の農地までの移動経路を表示することができます。

1 「地図機能メニュー」の「ルート検索ボタン」を選びます。 選ぶとボタンが反転表示されます。もう一度選ぶと元の表示に戻ります。

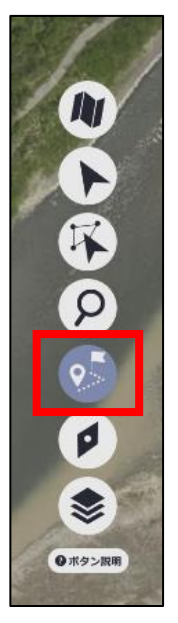

2 地図上の任意の位置を選ぶと、地図上にマーク(旗)が表示され現在位置からの経路が表示されます。

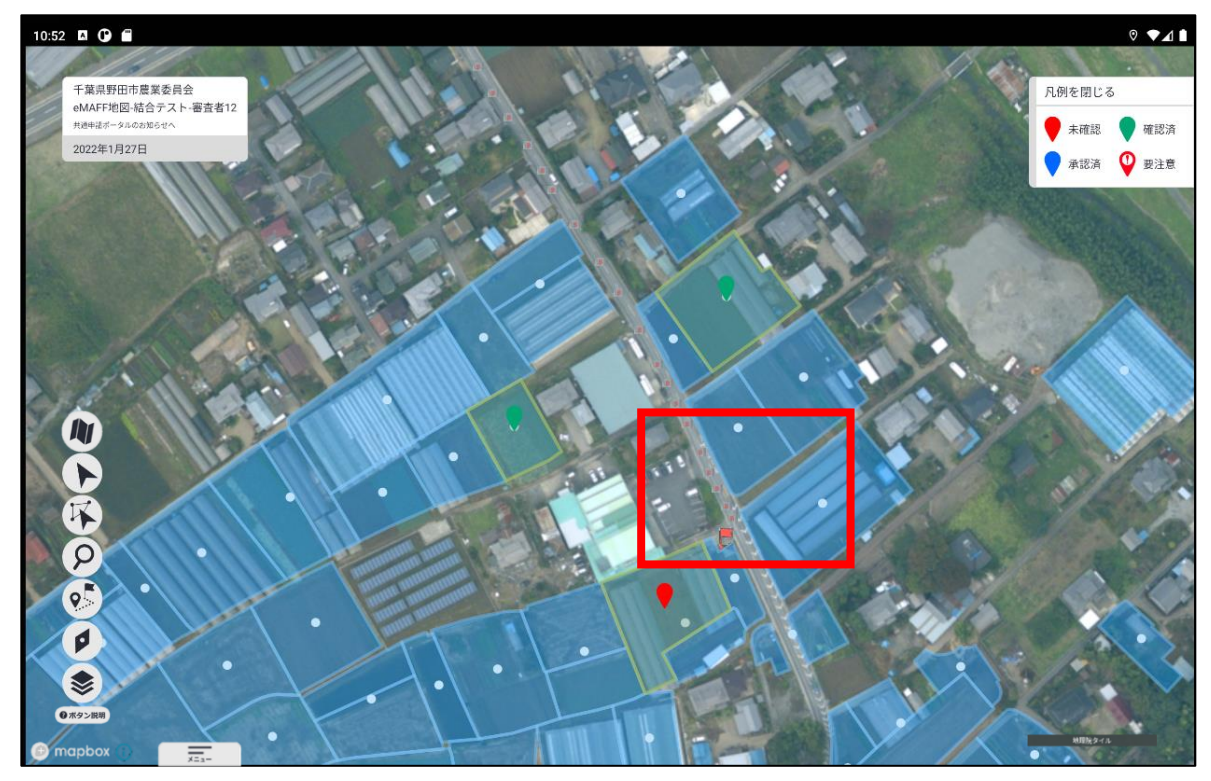

3章-17ページ

## 3.2.3 権利移動・転用等の調査を行う

対象の農地の台帳情報などを確認し、権利移動・転用等の調査を行います。

1 対象の農地を選ぶと、画面左側に調査項目などが表示されます。

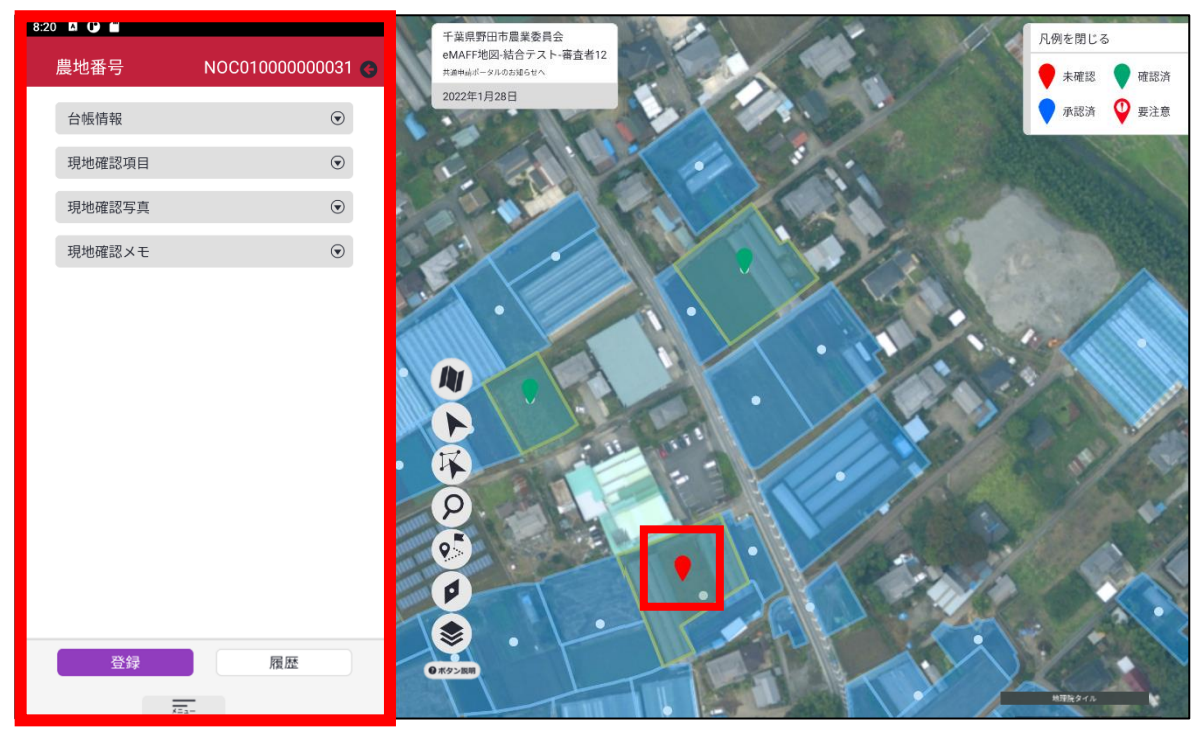

| 調査項目   | 内容                                 |
|--------|------------------------------------|
| 台帳情報   | 現在登録されている農地台帳の情報を表示し<br>ます。        |
| 現地確認項目 | 権利移動・転用等調査の調査結果を入力する項<br>目が表示されます。 |
| 現地確認写真 | 調査した農地を撮影し、調査結果として保存す<br>ることができます。 |
| 現地確認メモ | 調査した農地に関するメモを入力します。                |

2 「台帳情報」を選ぶと、現在登録されている農地台帳の情報を確認できます。

| 8:20 🗳 🕒 💼 |                       |
|------------|-----------------------|
| 農地番号       | NOC01000000031 G      |
| 台帳情報       | ۲                     |
| 所在・地番      | 千葉県野田市木間ケ瀬33          |
| 所有者        |                       |
| 耕作老        | 所有太郎                  |
| 初日日        | 耕作花子                  |
| 機構転貸       |                       |
| 答記地日       | 0                     |
| TH-CH      | ⊞                     |
| 現況地目       |                       |
| 登記面積       | Ξ                     |
|            | 238.00                |
| 現況面積       | 228.00                |
| 状況調査年月日    | 230.00                |
|            | 7/31/2020 12:00:00 AM |
| 状況調査結果     | 遊休農地ではない              |
| 遊休農地の区分    |                       |
| ***        | 設定無                   |
| 一时和用       |                       |
| 無断転用       |                       |
| 登録         | 履歴                    |
|            |                       |

3 「現地確認項目」を選ぶと、権利移動・転用等調査の調査結果を入力す る項目が表示され、調査結果を入力できます。

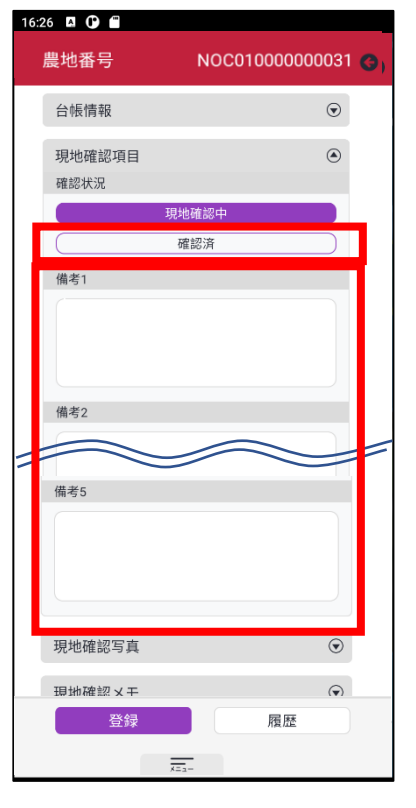

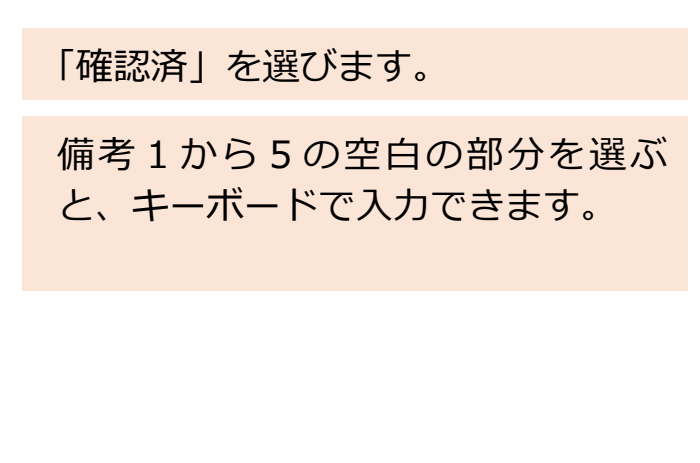

3章-19ページ

4 「現地確認写真」を選ぶと、調査した農地を撮影し、調査結果として保 存することができます。

| 8:21 🖪 🕜 💼                                                      |                                   |
|-----------------------------------------------------------------|-----------------------------------|
| 農地番号 NOC01000000031 📀                                           |                                   |
| 台帳情報                                                            |                                   |
| 現地確認項目                                                          |                                   |
| 現地確認写真                                                          |                                   |
|                                                                 |                                   |
|                                                                 |                                   |
| 8:21 🛛 🗘 🖨                                                      | カメラフ クを深ざとカメラのマニ                  |
| 農地番号 NOC01000000031 😋                                           | リメフィークを選ぶとリスフのアプ                  |
| 台帳情報                                                            | リか起動されるので、与具撮影を作                  |
| 現地確認項目                                                          | います。                              |
| 現地確認写真                                                          |                                   |
| ● 現地確認 モ ●                                                      |                                   |
| 写真を追加するため、写真撮影か端末のフォトライブラリか<br>ら選択してください<br>写真撮影<br>端末のフォトライブラリ |                                   |
| 写真と動画の撮影を「カメラ」に許可しますか?<br>アブリの受用所のみ<br>今: <mark>の</mark> み      | 許可を求められた場合は、<br>「アプリの使用時のみ」を選びます。 |
| 許可いない                                                           |                                   |
| 5:04 🖾 😨                                                        | 撮影した写直が登録されます                     |
| 農地番号 NOC0100000000031 🚱                                         | 写直の右上の「マーボクンを選ぶと                  |
| 台帳情報                                                            | ラミックエットへ」ハラノを選ぶと                  |
| 現地確認項目                                                          | ラ呉の別际ルゴんまり。                       |
| 現地確認写真                                                          |                                   |
| 現地確認メモ ③                                                        |                                   |

3章-20ページ

#### 「現地確認メモ」を選ぶと、調査した農地に関するメモを入力できます。 5

| 8:2 | 4 🖪 🕞 🖀  |                  |
|-----|----------|------------------|
|     | 農地番号     | NOC01000000031 G |
|     | 台帳情報     | $\odot$          |
|     | 現地確認項目   | $\odot$          |
| _   | 現地確認写真   | $\odot$          |
| I   | 現地確認メモ   | ۲                |
|     |          |                  |
|     |          | <b>W</b>         |
|     |          |                  |
|     | 現地確認メモ一覧 |                  |
|     |          |                  |

8:24 🖪 🛈 🖀

| 農地番号                 | NOC01000000047 G         |
|----------------------|--------------------------|
| 台帳情報                 | $\odot$                  |
| 現地確認項目               | $\odot$                  |
| 現地確認写真               | $\odot$                  |
| 現地確認メモ               | ۲                        |
| 1                    | <b>2</b>                 |
| 現地確認メモー覧             |                          |
|                      |                          |
| 音声の録音を 「 <b>eMAF</b> | ◆<br>F 現地確認」に許可します<br>か? |
| アプリ                  | の使用時のみ                   |
| 4                    | 今回のみ                     |
| 許                    | 可しない                     |

① 空白の部分を選ぶと、キーボード で入力できます。 ② マイクマークを選ぶと、アプリが 起動し、音声で入力できます。

許可を求められた場合は、 「アプリの使用時のみ」を選びます。

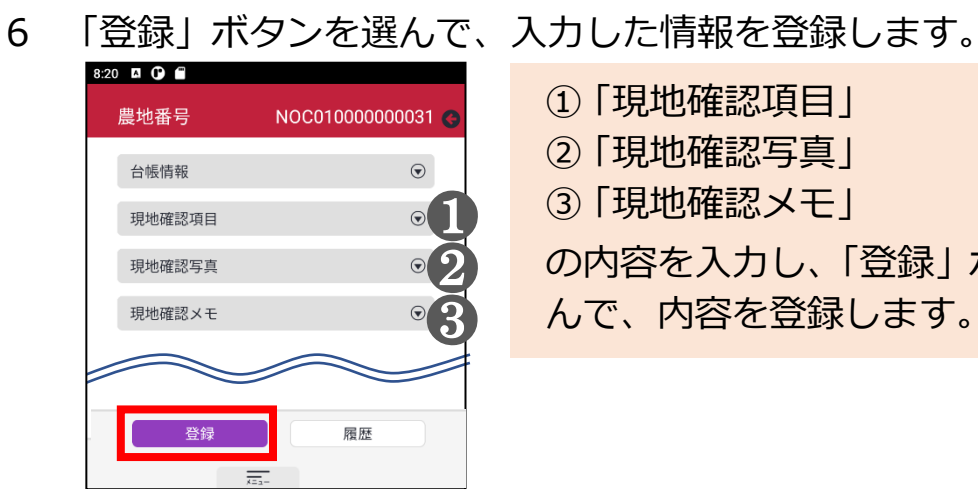

| 1 |                                    |
|---|------------------------------------|
|   | ①「現地確認項目」<br>②「現地確認写直」             |
|   | ③「現地確認メモ」                          |
|   | の内容を入力し、「登録」 ボタンを選<br>んで、内容を登録します。 |
|   |                                    |

3章-21ページ

7 登録処理が正常に行われると確認済となり、調査項目の枠とピンの色が 緑色に変わります。

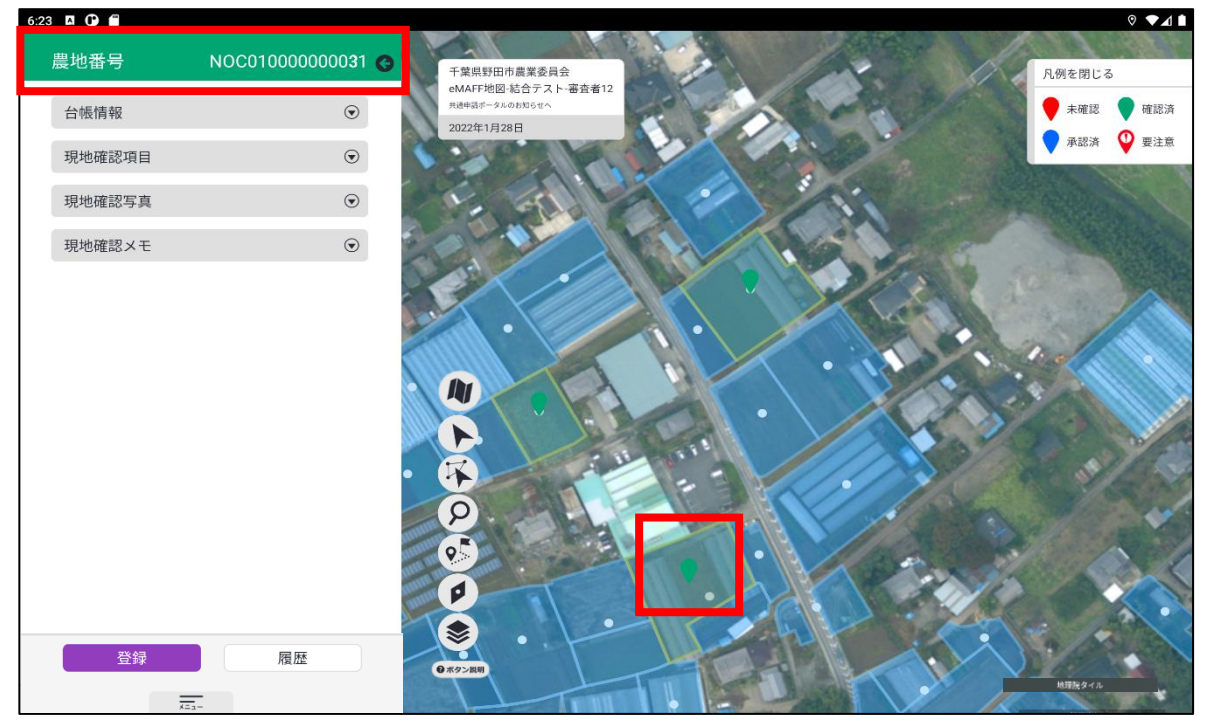

| :40 🖾 🕒 🗭 |                |
|-----------|----------------|
| 農地番号      | NOC01000000031 |
| 台帳情報      | $\odot$        |
| 現地確認項目    | ۲              |
|           | 見地確認中          |
|           | 確認済            |
| 備考1       |                |
| test      |                |
| 備考2       |                |
|           |                |
| 備考3       |                |
|           |                |
| 進歩る       |                |
| 登録        | 履歴             |
|           |                |
| 1         | (=             |

「現地確認項目」を選ぶと、調査項目 が表示され、登録した内容が確認で きます。

3章-22ページ

8 登録した内容を変更したい場合は、それぞれの内容を選び直して「登録」 ボタンを選ぶと更新されます。

| <ul> <li>農地番号 NOC01000000031 ()</li> <li>台帳情報 ()</li> <li>現地確認項目 ()</li> <li>磁認状況</li> <li>現地確認中</li> <li>()</li> <li>()</li></ul> |  |
|----------------------------------------------------------------------------------------------------|--|
| 台帳情報       ・         現地確認項目       ・         確認済       ・         構考1       ・         test       ・         備考2       ・                                                                                                    |  |
| 現地確認項目<br>確認状況<br>現地確認中<br>確認済<br>催考1<br>test<br>備考2                                                                                                    |  |
| 福設状況<br>現地確認中<br>確認済       構考1     変更前の内容                                                                                                    |  |
| 確認済       備考1     変更前の内容                                                                                                    |  |
| <sup>備考1</sup><br>test                                                                                                    |  |
|                                                                                                    |  |
| 備考2                                                                                                    |  |
| 備考2                                                                                                    |  |
|                                                                                                    |  |
|                                                                                                    |  |
|                                                                                                    |  |
| 備考3                                                                                                    |  |
|                                                                                                    |  |
|                                                                                                    |  |
| 登録                                                                                                    |  |
|                                                                                                    |  |
|                                                                                                    |  |
|                                                                                                    |  |
| 豊地委号 NOC01000000011 ▲                                                                                                    |  |
|                                                                                                    |  |
| 台帳情報                                                                                                    |  |
| 現地確認項目       ④     確認状況                                                                                                    |  |
| 現地確認中                                                                                                    |  |
|                                                                                                    |  |
| Test2<br>Test2                                                                                                    |  |
|                                                                                                    |  |
| (備老?)                                                                                                    |  |
|                                                                                                    |  |
|                                                                                                    |  |
| 備考3                                                                                                    |  |
|                                                                                                    |  |
|                                                                                                    |  |
|                                                                                                    |  |
| □□□□□□□□□□□□□□□□□□□□□□□□□□□□□□□□□□□□□                                                                                                    |  |
| 内容で更新されます。                                                                                                    |  |

3章-23ページ

# 4 一括で確認結果を 登録する

4章-24ページ

#### 4.1 登録方法①

一覧上で複数の農地を選び、一括で現地確認結果を登録することができま す。

1 「メインメニュー」の「農地一覧」を選んで、農地一覧画面を表示しま す。

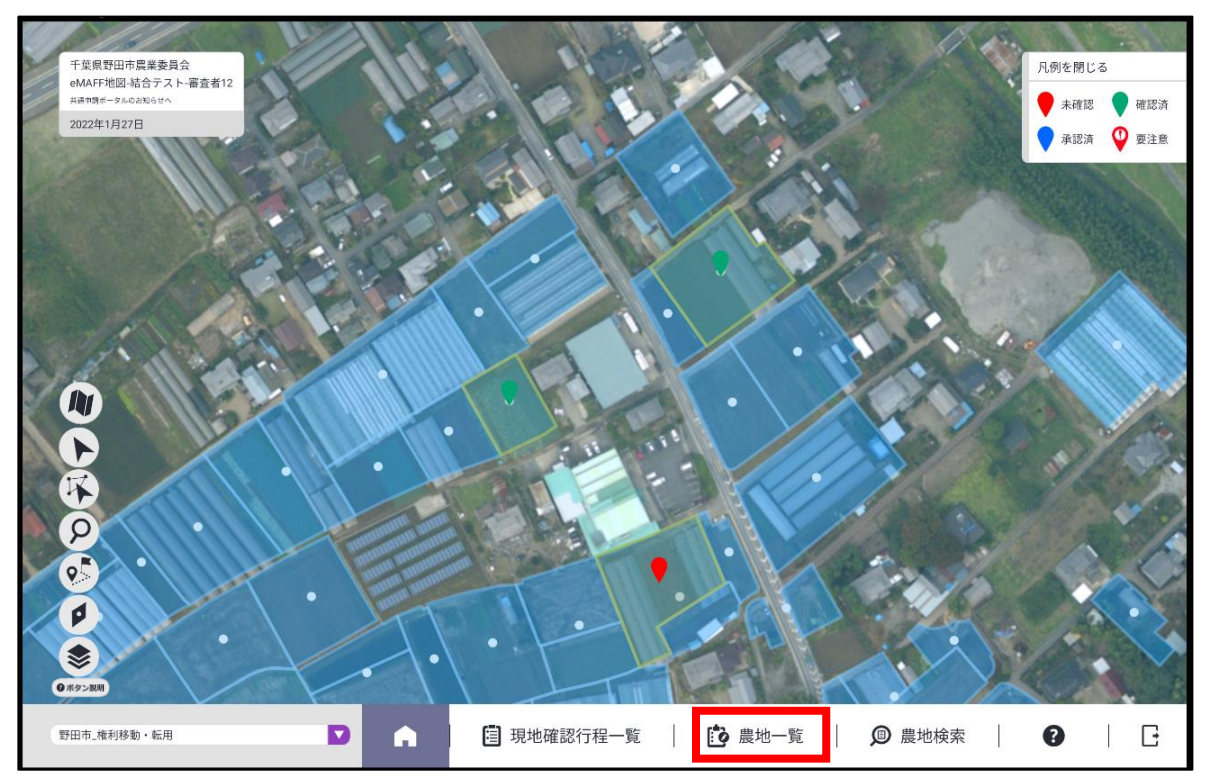

#### 2 一括更新対象の農地の絞り込みをおこないます。

検索条件 画面左部に表示される「農地一覧」を 絞り込むための検索条件です。 画面表示時点では条件を設定してい ない状態です。

|               |                |      | I         |         |
|---------------|----------------|------|-----------|---------|
| 6:48 🖪 🗭      |                |      |           | ◊ ◄◢ ▮  |
| 🚺 農地一覧        |                |      |           |         |
| 2022年1月1日~2   | 2022年1月31日     |      |           |         |
| ● 全て ○ 承認済 (  | ○ 確認済 ○ 未確認    | 後数選択 | Q検索       |         |
| 野田市_権利移動      | ・転用            |      | 所有者       | •       |
| 農地番号          | NOC01000000051 | ۹    |           |         |
| 所在・地番         | 千葉県野田市木間ケ瀬48   |      | 耕作者       |         |
| 現況地目          | 田              |      |           |         |
| 所有者           | 所有太郎           |      | 地図中心からの距離 | D       |
| 耕作者           | 耕作花子           |      |           |         |
| 登記面積          | 238.00         |      | + すべての検索  | 条件を表示する |
| 遊休農地の区分       | 予 設定無          |      |           |         |
| 一筆番号          |                |      |           |         |
| 農地番号          | NOC01000000052 | 9    |           |         |
| 所在・地番         | 千葉県野田市木間ケ瀬32   |      |           |         |
| 現況地目          | 田              |      |           |         |
| 所有者           | 所有太郎           |      |           |         |
| 耕作者           | 耕作花子           |      |           |         |
| 登記面積          | 238.00         |      | Q 検索      | リセット    |
| NHE CL HILLIN |                |      |           |         |

#### 検索結果

画面右部の「検索条件」で絞り込んだ「農地一覧」を表示します。 画面表示時点では条件を設定していない状態であるため、登録でき るすべての「農地一覧」が表示されています。

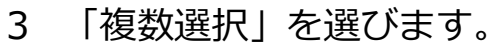

| 16:48 🗳 🕞 💼  |                |   |        | ◎ ▼⊿ ∎          |
|--------------|----------------|---|--------|-----------------|
| 🔁 農地一覧       |                |   |        |                 |
| 2022年1月1日~   | 2022年1月31日     | _ |        |                 |
| ● 全て ○ 承認済 ( | ○ 確認済 ○ 未確認    |   | ⊘ 複数選択 | Q 検索            |
| 野田市_権利移動     | ・転用            | L |        | 所有者             |
| 農地番号         | NOC01000000051 |   | 9      |                 |
| 所在・地番        | 千葉県野田市木間ケ瀬48   |   |        | 耕作者             |
| 現況地目         | 田              |   |        |                 |
| 所有者          | 所有太郎           |   |        | 地図中心からの距離       |
| 耕作者          | 耕作花子           |   |        |                 |
| 登記面積         | 238.00         |   |        | + すべての検索条件を表示する |
| 遊休農地の区分      | 分 設定無          |   |        |                 |
| 一筆番号         |                |   |        |                 |
| 農地番号         | NOC01000000052 |   | 9      |                 |
| 所在・地番        | 千葉県野田市木間ケ瀬32   |   |        |                 |
| 現況地目         | 田              |   |        |                 |
| 所有者          | 所有太郎           |   |        |                 |
| 耕作者          | 耕作花子           |   |        |                 |
| 登記面積         | 238.00         |   |        | Q 検索 リセット       |
| 游休農地         | 設定無            |   |        |                 |

4 一括更新対象の土地を選びます。

「農地一覧」に表示されている全ての農地を選ぶ場合は、「全選択」を選びます。

| 6:53 ┗ C C                       |                |      |                         |                         |       |         |         | ⊚ ♥⊿ I |
|----------------------------------|----------------|------|-------------------------|-------------------------|-------|---------|---------|--------|
| 2022年1月1日~20                     | 022年1月31日      |      |                         |                         |       |         |         |        |
| <ul> <li>全て ○ 承認済 ○ 確</li> </ul> | 認済 🔵 未確認       | ♥ 実行 | <ul> <li>全選択</li> </ul> | <ul> <li>全解除</li> </ul> | Q 検索  |         |         |        |
| 野田市_権利移動•                        | 転用             |      |                         |                         | 所有者   |         |         |        |
| 農地番号                             | NOC01000000051 |      |                         | 9                       |       |         |         |        |
| 所在・地番                            | 千葉県野田市木間ケ瀬48   |      |                         |                         | 耕作者   |         |         |        |
| 現況地目                             | 田              |      |                         |                         |       |         |         |        |
| 所有者                              | 所有太郎           |      |                         |                         | 地図中心か | らの距離    |         | -      |
| 耕作者                              | 耕作花子           |      |                         |                         |       |         |         |        |
| 登記面積                             | 238.00         |      |                         |                         | +     | すべての検索条 | 条件を表示する |        |
| 遊休農地の区分                          | 設定無            |      |                         |                         |       |         |         |        |
| 一筆番号                             |                |      |                         |                         |       |         |         |        |
| 農地番号                             | NOC01000000052 |      |                         | ♥                       | 1     |         |         |        |
| 所在・地番                            | 千葉県野田市木間ケ瀬32   |      |                         |                         |       |         |         |        |
| 現況地目                             | 田              |      |                         |                         |       |         |         |        |
| 所有者                              | 所有太郎           |      |                         |                         |       |         |         |        |
| 耕作者                              | 耕作花子           |      |                         |                         |       |         |         |        |
| 登記面積                             | 238.00         |      |                         |                         | Q     | 検索      | リセット    |        |
| 游休豊田                             | 記字無            |      |                         |                         |       |         |         |        |

4章-27ページ

5 「農地一覧」に表示されている農地を個別に選ぶ場合は、更新したい農 地を選びます。

| 5:54 🖪 🛈 🖀     |                |      |           |          | ଡ <b>▼</b> ⊿ ∎  |
|----------------|----------------|------|-----------|----------|-----------------|
| 🚺 農地一覧         |                |      |           |          |                 |
| 2022年1月1日~20   | 022年1月31日      |      |           |          |                 |
| ● 全て ○ 承認済 ○ 6 | 崔認済 ○ 未確認      | ✔ 実行 | 全選択     会 | 全解除      | Q 検索            |
| 野田市_権利移動・      | 転用             |      |           |          | 所有者             |
| 農地番号           | NOC01000000051 |      |           | ♥        |                 |
| 所在・地番          | 千葉県野田市木間ケ瀬48   |      |           |          | 耕作者             |
| 現況地目           | 田              |      |           |          |                 |
| 所有者            | 所有太郎           |      |           |          | 地図中心からの距離       |
| 耕作者            | ✓ 選択中 耕作花子     |      |           |          |                 |
| 登記面積           | 238.00         |      |           |          | + すべての検索条件を表示する |
| 遊休農地の区分        | 設定無            |      |           |          |                 |
| 一筆番号           |                |      |           |          |                 |
| 農地番号           | NOC01000000052 |      |           | <b>9</b> |                 |
| 所在・地番          | 千葉県野田市木間ケ瀬32   |      |           |          |                 |
| 現況地目           | 田              |      |           |          |                 |
| 所有者            | 所有太郎           |      |           |          |                 |
| 耕作者            | 耕作花子           |      |           |          |                 |
| 登記面積           | 238.00         |      |           |          | Q 検索 リセット       |
| 游休農地 一一        | 設定無            |      |           |          |                 |

#### 6 「実行」を選びます。

| 5:55 🖪 🕜 🖨     |                |                  | ◊ ♥ ▲1          |
|----------------|----------------|------------------|-----------------|
| 💼 農地一覧         |                |                  |                 |
| 2022年1月1日~20   | 022年1月31日      |                  |                 |
| ● 全て ○ 承認済 ○ 1 | 確認済 🔵 未確認      | ♥ 実行 ● 全選択 ● 全期除 | Q 検索            |
| 野田市_権利移動·      | 転用             |                  | 所有者             |
| 農地番号           | NOC01000000051 | 9                |                 |
| 所在・地番          | 千葉県野田市木間ケ瀬48   |                  | 耕作者             |
| 現況地目           | 田              |                  |                 |
| 所有者            | 所有太郎           |                  | 地図中心からの距離       |
| 耕作者            | 耕作花子           |                  |                 |
| 登記面積           | 238.00         |                  | + すべての検索条件を表示する |
| 遊休農地の区分        | 設定無            |                  |                 |
| 一筆番号           |                |                  |                 |
| 農地番号           | NOC01000000052 | ۷                |                 |
| 所在・地番          | 千葉県野田市木間ケ瀬32   |                  |                 |
| 現況地目           | 田              |                  |                 |
| 所有者            | 所有太郎           |                  |                 |
| 耕作者            | 耕作花子           |                  |                 |
| 登記面積           | 238.00         |                  | Q 検索 リセット       |
| 游休豊田           | 設定無            |                  |                 |

4章-28ページ

7 一括更新設定をして「登録」を選びます。

選択中の農地について、現地確認項目で入力した情報で一括更新されま す。

すでに現地確認項目を登録した農地についても同様に更新されます。 正常に登録されるとピンが緑色になります。

| 変更なし           | 2022年1月1日                      | ~2022年1月31日      |   |    |     |       |                          |
|----------------|--------------------------------|------------------|---|----|-----|-------|--------------------------|
| 現地確認項目<br>確認状況 | <ul> <li>全て ○ 承認済 ○</li> </ul> | 確認済 🔵 未確認        | ۲ | 実行 | 0 1 | EBR C | <b>\$</b> \$\$ \$\$ \$\$ |
| 未確認 確認済        | 野田市_権利移                        | 動・転用             |   |    |     |       |                          |
| 備考1            | 當地番号                           | NOC01000000051   |   |    |     |       | ۲                        |
|                | 所在・地番                          | 千葉県野田市木間ケ浦48     |   |    |     |       |                          |
|                | 現況地目                           | <b>H</b>         |   |    |     |       |                          |
| 備考2            | 所有者                            | 所有太郎             |   |    |     |       |                          |
|                | 耕作者                            | 耕作花子 <b>《道訳中</b> |   |    |     |       |                          |
|                | 登記面積                           | 238.00           |   |    |     |       |                          |
| 備考3            | 遊休農地の2<br>分                    | 2 設定無            |   |    |     |       |                          |
|                | 一筆卷号                           |                  |   |    |     |       |                          |
|                | 農地番号                           | NOC01000000052   |   |    |     |       | ۴                        |
| 登録 キャンセル       | 所在・地番                          | 千葉県野田市木間ケ瀬32     |   |    |     |       |                          |
|                | 現況地目                           |                  |   |    |     |       |                          |

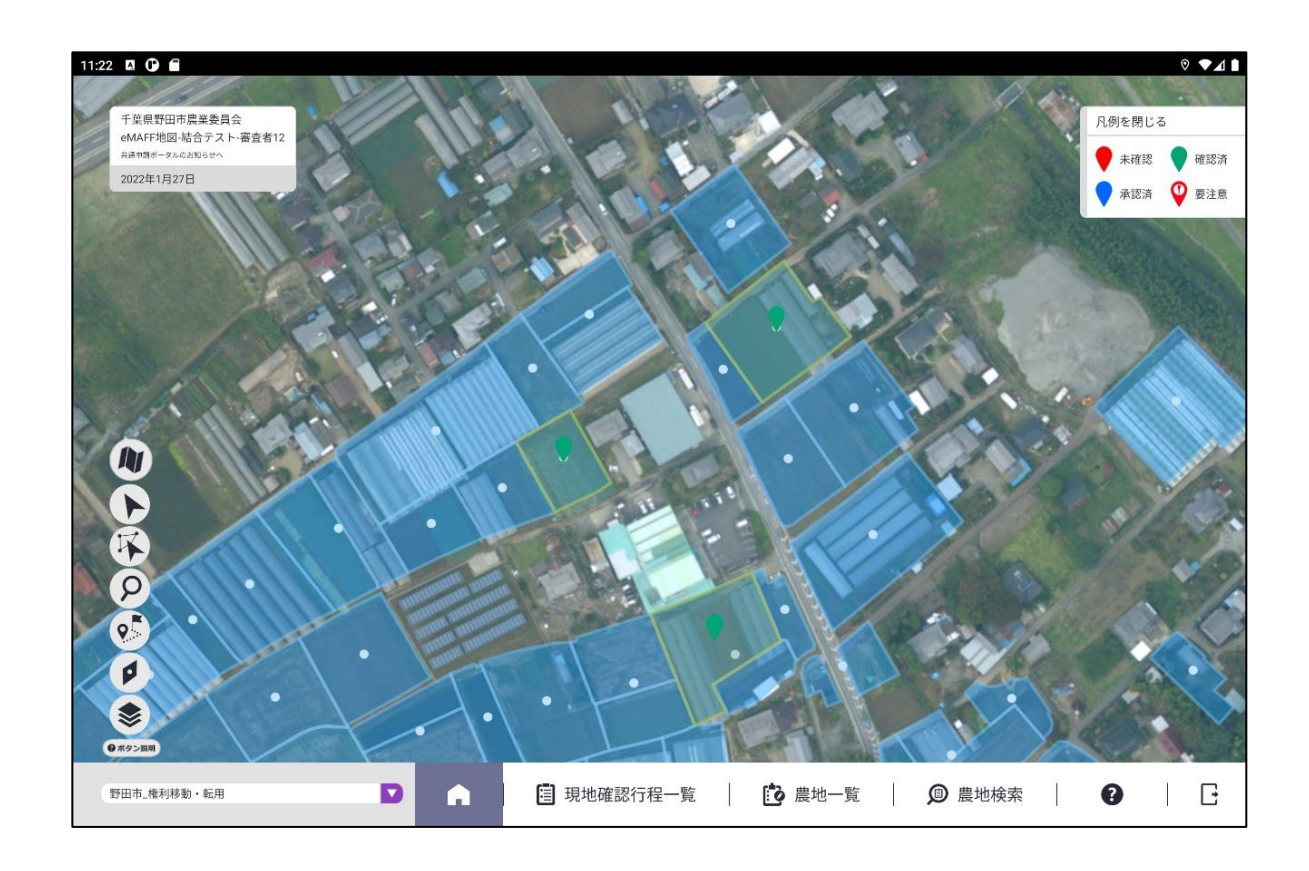

4章-29ページ

### 4.2 登録方法②

地図上で複数の農地を選び、一括で現地確認結果を登録することが可能で す。

1 「地図メニュー」の「一括更新選択(複数選択)ボタン」を選びます。

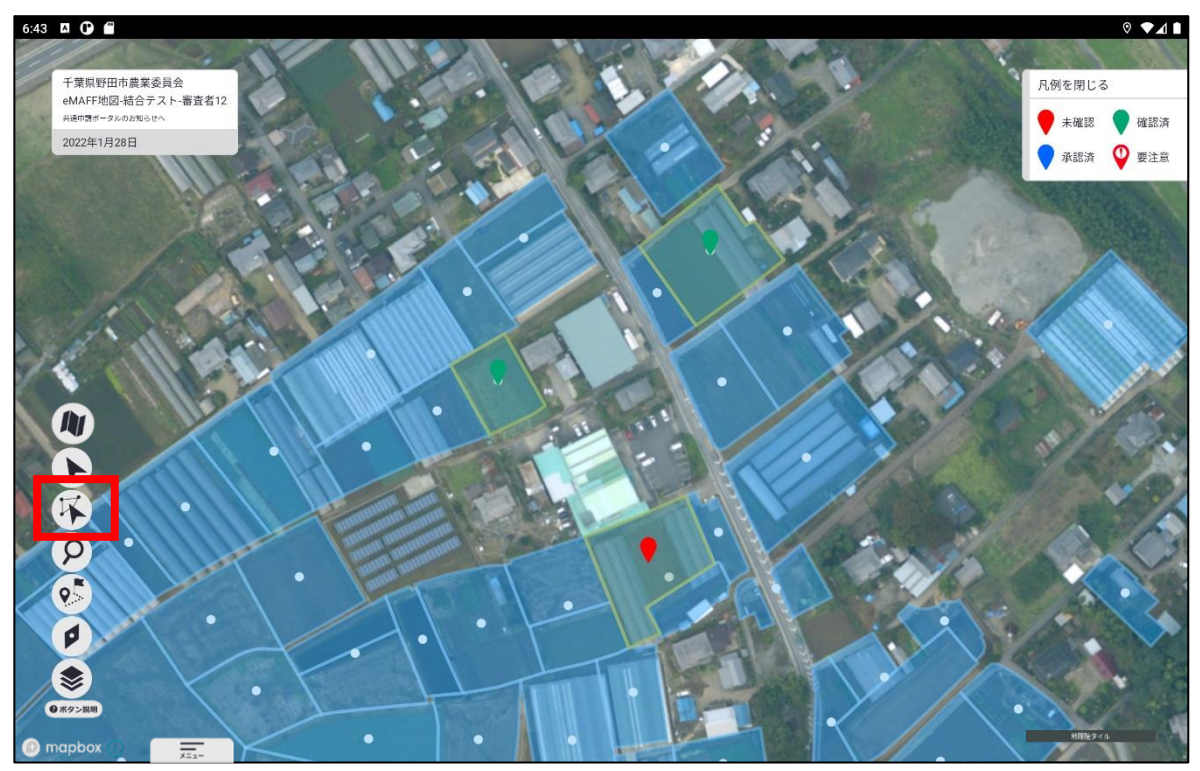

2 地図上の土地を複数まとめて選びたい場合、土地を囲んで「一括更新設 定」を選びます。

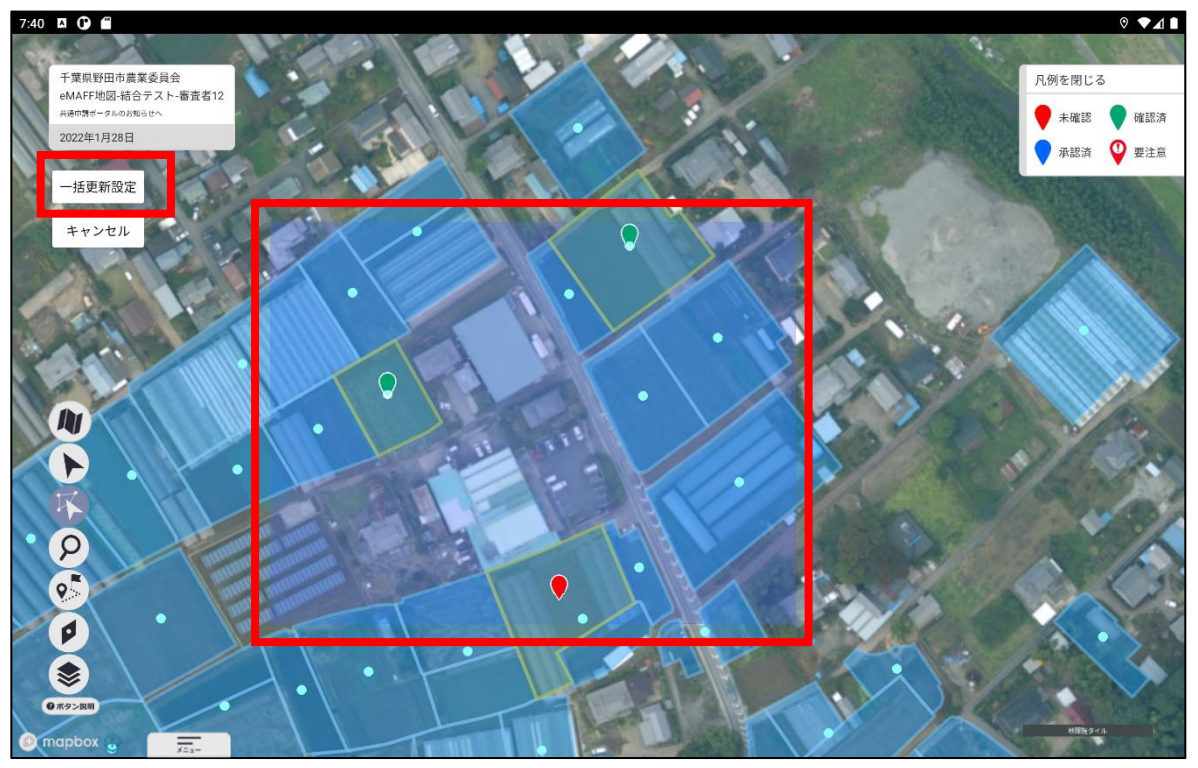

ピンに白縁取りあり: 選択されている農地

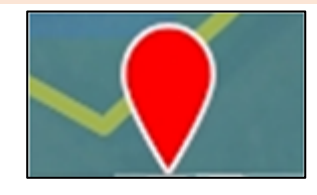

#### ピンに白縁取りなし: 選択されていない農地

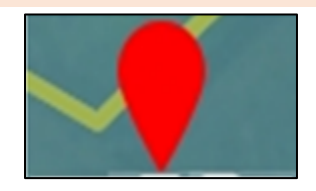

3 「一括更新設定」ボタンを選んで、一括設定画面を開きます。調査内容 を入力して「登録」を選びます。 正常に更新されるとピンが緑色になります。

| 一括更新設定                   | 💼 農地一覧                 |                  |  |  |  |
|--------------------------|------------------------|------------------|--|--|--|
| 変更なし                     | 2022年1月1日~2022年1月31日   |                  |  |  |  |
| 現地確認項目      ④       確認状況 | ● 全て ○ 承認済 ○ 確認済 ○ 未確認 | ♥ 実行 ♥ 全選択 ♥ 全解除 |  |  |  |
| 未確認                      | 野田市_権利移動·転用            |                  |  |  |  |
| 備考1                      | 畫地畫号 NOC01000000051    | ۹.)              |  |  |  |
|                          | 所在・地番 千葉県野田市木間ケ瀬48     |                  |  |  |  |
|                          | 現況地目    田              |                  |  |  |  |
| 備考2                      | 所有者 所有太郎               |                  |  |  |  |
|                          | 耕作者 耕作花子 学道訳中          |                  |  |  |  |
|                          | 登記面積 238.00            |                  |  |  |  |
| 備考3                      | 遊休農地の区<br>分<br>設定無     |                  |  |  |  |
|                          | 一筆當号                   |                  |  |  |  |
|                          | 当地番号 NOC01000000052    | ٢                |  |  |  |
| 登録 キャンセル                 | 所在・地番 千葉県野田市木間ケ湖32     |                  |  |  |  |
| X=3-                     | 現況地目    田              |                  |  |  |  |

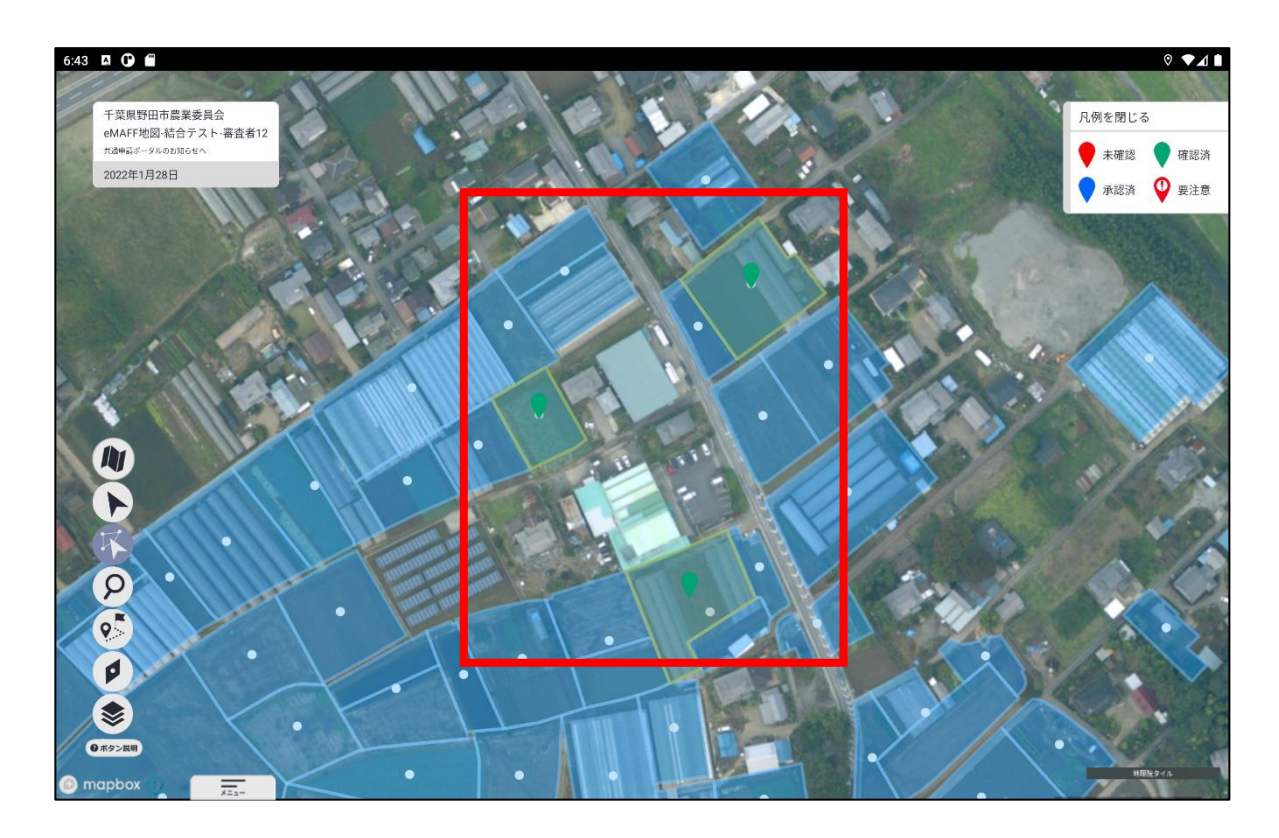

4章-32ページ

# 5 ログアウトする

セキュリティ確保のため、業務終了時に、現地確認アプリのログアウトを お願いします。ログアウトすることで、万が一他者がタブレット端末を利用 しても、現地確認アプリを再度ログインしないと利用することができなくな ります。

### 5.1 ログアウト

#### 5.1.1 現地確認アプリ

現地確認アプリのログアウト方法について説明します。

1 「メインメニュー」の右端にあるアイコンを選びます。

| 豊地法に基づく現地確認 | 農地法に基づく現地確認 |  | 3 現地確認行程一覧 | │ | │ | 0 | G |
|-------------|-------------|--|------------|---|---|---|---|
|-------------|-------------|--|------------|---|---|---|---|

2 ログイン画面に戻ります。

この画面が表示されたらログアウトは完了し、現地確認アプリを利用する場合は、再度ログインが必要な状態になっています。

| <b>MAFF</b><br>現地確認アプリ     |
|----------------------------|
| ログイン                       |
| <sup>8</sup> 階 gBizIDでログイン |
| 政府機関及び自治体職員等の方はこちら         |
| ∗共用PCでログインしないでください。?       |
| gBizIDを取得するには              |
| パスワードをお忘れですか?              |
| ログイン 🔪                     |

# 5.2 自動ログアウト

#### 5.2.1 現地確認アプリ

現地確認アプリの画面を操作しない状態が 2 時間以上続くと、セキュ リティ確保のため、自動的にログアウトされます。この際、更新を行っ ていない入力途中の情報は保存されません。